## **CedCommerce Amazon Channel**

by CedCommerce Products Documentation

| 1. Introduction                                                      | 3  |
|----------------------------------------------------------------------|----|
| 2. Onboarding the App                                                | 5  |
| 3. Getting Started with CedCommerce Amazon Channel                   | 12 |
| 4. Overview                                                          | 17 |
| 4.1. Activities                                                      | 18 |
| 4.2. Product Status                                                  | 18 |
| 4.3. Product Linking                                                 | 20 |
| 4.4. Failed Orders                                                   | 21 |
| 4.5. Failed Refund Orders                                            | 22 |
| 4.6. Failed Canceled Orders                                          | 22 |
| 4.7. App Guide                                                       | 22 |
| 4.8. Fulfillment                                                     | 23 |
| 5. Pricing Plans                                                     | 24 |
| 6. Listings                                                          | 24 |
| 7. Settings                                                          | 29 |
| 7.1. Order Settings                                                  | 30 |
| 7.2. Local Selling                                                   | 32 |
| 7.2.1. What is Amazon Local Selling?                                 | 32 |
| 7.2.2. How to manage Amazon Local Selling via the CedCommerce Amazon |    |
| Channel App?                                                         | 33 |
| 7.3. Product Templates                                               | 38 |
| 7.3.1. Default Template                                              | 39 |
| 7.3.2. Custom Template                                               | 40 |
| 8. FAQs                                                              | 48 |
| 9. Get Support                                                       | 49 |
| 10. Value Mapping                                                    | 51 |

### 1. Introduction

Amazon is one of the most prominent marketplaces in the world, committed to providing top-notch services, operational excellence, and the best customer experience. The marketplace has a global footprint, with 18 different global marketplaces.

CedCommerce has developed a solution to help and assist sellers who wish to sell their Shopify products on Amazon efficiently. The application CedCommerce Amazon Channel enables you to list the products and manage them on Amazon through a single platform.

### An Introduction to CedCommerce Amazon Channel

A Shopify sales channel app that empowers merchants by allowing them to manage their multiple Amazon accounts from one central platform. The app offers multichannel capabilities like real-time and automated feed syncs of product listings, Orders, Refunds and global currencies between the merchant's Shopify store and Amazon. The app saves a lot of time for sellers by offering a faster and frictionless multichannel experience.

### Check out some highlighted features below:

### Multiple accounts connect

Connect and govern multiple Amazon accounts from a centralized location when they belong to the same or different countries to as many as 18+ marketplaces with CedCommerce Amazon Channel.

#### **Supports All Categories**

CedCommerce Amazon Channel supports all the categories on the Amazon marketplace without forcing any restrictions.

### **Product Templates**

Experience a simplified and faster workflow when listing products to Amazon. The simple steps include setting the categories and inventories, applying filters, and selecting templates before publishing the products.

### **Create Listings and Offers**

The app has functionalities that help you identify your listings as good to go as New Listings or Offers. You can also present offers to the existing listings through CedCommerce Amazon Channel.

### Sync and Track Inventory

Near real-time synchronization gives you the power to monitor your inventory status. The feature prevents overstocking and stock-outs. The accurate inventory syncing and alert notifications helps you replenish your stocks, especially during heavy sales in the festive season.

#### Manage Order & Shipment

The app is a mediator between your Shopify store and the Amazon marketplace. Orders received on Amazon get fetched to the app and are created on your Shopify store instantly. Also, the updated shipment status for orders fulfilled through your Shopify store gets updated on Amazon.

**Note:** Make sure your Amazon account is set up and running. You need a fully functional account on Amazon to connect and integrate your store.

### Sections in our App

### Subscription Pricing Find the details of your current App Free Plan Subscription Plan. Payment Details : \$0 / month 0/50 orders processed Change Plan Activities **Recent Activities** All Activities Stay updated on all your recent activities. Variant Delete Queue Initated Tue, 18 Oct 2022 07:25:41 GMT Report not generated. Kindly contact with support. Tue, 18 Oct 2022 07:26:46 GMT 256 product(s) imported successfully Tue, 18 Oct 2022 07:25:42 GMT Price sync compeleted of amazon Tue, 18 Oct 2022 06:55:15 GMT Price sync compeleted of amazon Tue, 18 Oct 2022 05:17:21 GMT **Product Status Product Status** Manage Listings Know the status of all the Shopify products Not Listed 1059 that you have opted to sync with the Amazon Inactive 26 marketplace via Amazon by CedCommerce.

| Product Linking                         | Linked Product Status | Manage Linking |
|-----------------------------------------|-----------------------|----------------|
| Discover which products have been       | Linked 34             |                |
| each other due to a mismatch of data on | Linking Required 63   |                |
| Amazon and Shopify.                     | Close Match 1         |                |

1

1

Active

Incomplete

#### CedCommerce Amazon Channel

| <b>Failed Orders</b><br>Discover all the Amazon orders that could not<br>be created/synced on the Shopify Store due<br>to insufficient inventories or missing SKUs, or<br>other possible reasons for failure.                                                     | Failed Orders       0                    | Manage Failed Orders          |
|----------------------------------------------------------------------------------------------------|------------------------------------------|-------------------------------|
| <b>Refund Orders</b><br>This section lets you see the list of your<br>Shopify store orders whose refunds couldn't<br>be synced to Amazon. You can search the<br>orders with the Refund Order ID and create<br>refund requests manually as well for the<br>orders. | Refund Order<br>Refund Initiated 0       | Manage Orders Refund          |
| <b>Cancel Orders</b><br>This section contains a list of all those<br>canceled Amazon orders that couldn't get<br>synced with your Shopify store. The canceled<br>orders that have been successfully synced<br>with your Shopify store won't be listed here.       | Cancel Order<br>Failed Canceled Orders 0 | Manage Failed Canceled Orders |

### 2. Onboarding the App

Here's a look at how to get yourself onboarded on the CedCommerce Amazon Channel app after you have installed the app. The entire process is pretty simple and requires you to satisfy a few prerequisites and follow three simple steps.

### **Step 1: Connecting Seller Account**

| ntory and order synchro                        | pre here. Start frictioniess sening, leverage easy operational management through multi-account connectivity, r<br>phization, and bulk product operations, with incredible time and resource management. | eal-tir |
|------------------------------------------------|----------------------------------------------------------------------------------------------------|---------|
| /3 Steps                                       |                                                                                                    |         |
| mazon Account Co                               | nnection                                                                                                    |         |
| onnect your Amazon P<br>pplication, once onboa | roffessional account to your Shopify store to enjoy seamless selling. You can add multiple accounts from within<br>rded.                                                                                 | the     |
| hoose a suitable count                         | ry *                                                                                                    |         |
| Q Search                                       |                                                                                                    |         |
| hecklist for a successfu                       | l account connection:                                                                                                    |         |
| I have primary acces                           | ss to the Amazon Seller Central account.                                                                                                    |         |
| My seller account is                           | not suspended, inactive, or in vacation mode.                                                                                                    |         |
| I have an Amazon P                             | rofessional account with an updated Payment Method.                                                                                                    |         |
| I am connecting my                             | Professional Seller Account, not Amazon Pay or any other account.                                                                                                    |         |

The first step in onboarding lets you select the country from where your Amazon seller account is based. Below this search box is a series of checklists every seller must check for a successful Amazon connection.

### 1. Primary Access to the Amazon Seller Central Account

Primary access (owner access) is required to connect the CedCommerce Amazon Channel with your Amazon Seller Central account. We need it to connect and initiate the synchronization between your Shopify store and Amazon Seller Account.

Note: Any other access will not work when connecting the account.

#### 2. Requires an Amazon Professional Account

← Add New Account

One of the prerequisites includes having a Professional Account on the Amazon Marketplace. Individual Account holders cannot connect their seller account with the CedCommerce Amazon Channel application. Also, ensure that your payment method is updated and you are not using an expired/invalid payment method.

#### 3. The Seller Account should not be Suspended, Inactive, or in Vacation mode

Suppose the Amazon seller account you want to use has been suspended for some reason or violates Amazon policy. You need to reinstate that suspended account to continue selling on Amazon. Using an Amazon seller account in inactive mode is as good as not using an account. You must ensure the Amazon Seller Central account is active and available to start selling.

#### 4. Ensure Professional Seller Account is connected

The onboarding process may not be complete successfully, or our app may not work as per your expectations if you try to use your Amazon Pay/Personal account with our app instead of your Amazon Seller Central account.

After selecting the country and ticking all the checklist boxes, click the Connect Seller Account button. Clicking on

this button will open a new window wherein you'll have to log in to your Amazon Seller Central account and agree to some consents for the proper functioning of the app. Once this has been done successfully, you'll be redirected to the CedCommerce Amazon Channel app.

In case you didn't tick one of the boxes on the checklist, your account connection will be unsuccessful and you'll see a screen as shown below.

| 1. You have primary access to the seller's central account                                                                                                    |  |
|----------------------------------------------------------------------------------------------------|--|
| <ol> <li>Not to log in with an Amazon Pay account</li> <li>You Seller Account should not be Suspended Inactive, or in Vacation mode</li> <li>You have Amazon professional account</li> </ol> |  |
| Click here to know more                                                                                                    |  |

You'll have to restart the entire onboarding process again if you see this screen come up during the onboarding process.

### Step 2: Creating Account Name

### Amazon By CedCommerce

Welcome! we're so glad you're here. Start frictionless selling, leverage easy operational management through multi-account connectivity, real-time inventory and order synchronization, and bulk product operations, with incredible time and resource management.

| 2/3 Steps                                                     | Onboardin                                                                   | ig Guide |
|---------------------------------------------------------------|-----------------------------------------------------------------------------|----------|
| Create an Account Name                                        |                                                                             |          |
| Create a unique name for this account to make sure that you a | can easily identify this account later on when you connect multiple account | s with   |
| our Shopity Store.                                            |                                                                             |          |
| Account Name                                                  |                                                                             |          |
|                                                               |                                                                             |          |

Once you have successfully connected your Amazon Seller account to our app, you will be redirected to the account name page. This is the second step of the onboarding process, where you must provide a unique name for your account. If you provide a name that's not unique and has been used by you in one of your previous accounts, you'll get an error message asking you to provide a unique name for your account. Click on Save and Proceed to continue to the third and last step of the installation process.

### Step 3: Categorising as a New or Existing Amazon Seller

| 3/3 Steps                                                                                                    | Onboarding Guide                                                                                    |
|----------------------------------------------------------------------------------------------------|----------------------------------------------------------------------------------------------------|
| Which of the following best describes you?                                                                                                  |                                                                                                    |
| O New Amazon Seller                                                                                                    |                                                                                                    |
| If you recently created your Amazon seller account and haven't yet u<br>have even one product listed on Amazon Seller Central, you are cons | sed or ever had products listed on Amazon, click on this section. If you idered an existing seller. |
| Existing Amazon Seller                                                                                                    |                                                                                                    |
| If you are an existing seller with live listings on Amazon, you can link                                                                    | your existing Amazon Listings with your Shopify Products.                                           |

The third and final step of the onboarding process is where you will have to describe yourself to which category of sellers you fall. You will have two options: New Amazon Seller and Existing Amazon Seller.

New Amazon Seller

### Attention

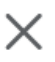

### If you are a New Amazon Seller, make sure:

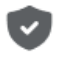

Your products have Brands approved by Amazon. If that is not the case, you can manage it here.

Your products either have valid barcodes approved by GS1 or Barcode Exemption from Amazon. <u>Reference Link</u>

### Consider this before you start

- · You have not sold any products from this account.
- It might take 2-3 days for your account to work seamlessly with enabled features.

Ok, I understand

If you choose the New Amazon Seller option, you will first have to reconfirm this by clicking on the Ok, I understand button on the dialogue box, which pops up once you choose the New Amazon Seller option. You will now be directed to the Pricing Plan page of our app where you can select the plan that suits your business needs.

• Existing Amazon Seller

| 3/3 | Ste | ps |
|-----|-----|----|
|-----|-----|----|

| Which of | f the | following | hest | describes | VOI1? |
|----------|-------|-----------|------|-----------|-------|
| WINCH U  | i uic | TOHOWING  | Deal | uescilbes | you:  |

#### New Amazon Seller

If you are just starting with Amazon, you can list your Shopify Products as new listings or new offers on Amazon.

#### Existing Amazon Seller

If you are an existing seller with live listings on Amazon, you can link your existing Amazon Listings with your Shopify Products.

#### Status Syncing

By default, Product syncing is set to be off which will not override any other Product settings. You can choose to turn it on for syncing the details corresponding to the products.

| $\checkmark$ | SKU     |
|--------------|---------|
| $\Box$       | Barcode |

#### Product Detail Syncing Optional

By default, Product syncing is set to be off which will not override any other Product settings. You can choose to turn it on for syncing the details corresponding to the products. Not sure about this, refer to this help doc to find out more.

| Price           |  |             |
|-----------------|--|-------------|
| Inventory       |  |             |
| Product Details |  |             |
| Images          |  |             |
|                 |  |             |
|                 |  | Save & Next |
|                 |  | -           |

If you select the Existing Amazon Seller option, two more settings will open up:

#### • Status Syncing

This option allows our app to link your Amazon products corresponding to your Shopify store products, based on SKUs and Barcodes. You can select either one of these metrics or both of them, depending on your preference. If you select both SKU and Barcode, SKU will get a higher preference.

### Product Detail Syncing

This section contains all your Amazon store listings parameters that you can select/unselect for syncing with your Shopify store products. The parameters that you can select include Price, Inventory, Product Details, and Images. If you wish to change any of these settings later, you can always change them from the *"Settings"* section of the app.

After choosing these sync settings, you must now click the **Save & Next** button. This is when our app starts to import your products and set up your account. However, this process may take some time.

|                   |                  | Popular          |           |
|-------------------|------------------|------------------|-----------|
| Free Current Plan | Beginner         | Startup          | Sci       |
| \$0 /month        | \$15 /month      | \$49 /month      | \$89      |
| Up to 50 Orders   | Up to 100 Orders | Up to 500 Orders | Up to 10( |
| Choose Plan       | Choose Plan      | Choose Plan      | Choos     |
|                   | < >              |                  |           |

Once all three steps have been completed, you will be directed to our Pricing Plan page. Here, you will have to choose a subscription plan as per your business needs to proceed further. Once you choose a plan and complete the payments, the selected plan will get activated. Once the payment is successful and the plan gets activated, you will be redirected to the Overview page of the CedCommerce Amazon Channel app.

### Things to Remember When Onboarding

### When using a new Amazon Account

Make sure to check if the setup is complete. There may be an instance where your newly created Amazon account might be under review by Amazon Marketplace. Under such circumstances, you may get a Bad Response from Amazon, as shown below,

### Bad Response! 401 Unauthorized: AccessDenied – Access denied

Kindly check if you have access to the upload of the products, as Amazon restricts product upload during this time.

If the Bad Response persists, connect with us for a guided setup process.

### How to check if your account is restricted?

- Go to Settings and then click on Account.
- Now go to Account Settings, select user permissions, and click on the third-party developer and apps.

If everything is fine, a charge way will send a confirmation Screenshot of the CedCommerce App status and share the token after generating it on Amazon.

https://sellercentral.amazon.com/gp/mws/registration/register.html?signInPageDisplayed=1&devAuth=1&develope rName=Cedcommerce+Inc&devMWSAccountId=337320726556&

• You need to make sure that you select the correct country when connecting with CedCommerce Amazon Channel.

**Note:** You must complete the authentication process to ensure we can get validation from Amazon to upload the products.

### Do not use any other Amazon Shopify Integration App

It is highly recommended that you disconnect and uninstall all such apps to integrate your Amazon Seller Central Account with the Shopify Store.

Using multiple apps to integrate your Shopify store and Amazon Seller Central Account may lead to duplicate order creation in your Shopify store.

Also, having multiple apps means a different user data feed may get uploaded to the Amazon seller central account from one of the apps, which may be incorrect/outdated in respect of the present status of the product. To avoid any such inaccuracy in data, it is advised that you disconnect and discontinue using any integration service app for the Amazon marketplace and Shopify store.

### 3. Getting Started with CedCommerce Amazon Channel

### How to connect your Shopify Store with Amazon?

CedCommerce Amazon Channel, the native Shopify Sales Channel App helps you integrate your Amazon Seller Account with your Shopify store faster than ever before. Whether you are selling with a single-account feature or multi-account feature, connecting your accounts with the app is faster, more efficient, and error-free at any given point in time.

To begin with, Install the app from the Shopify App store. However, to ensure a hassle-free installation and working of the app, make sure you are ready with the following pre-requisites:

### Pre-requisites for using CedCommerce Amazon Channel

### Be sure not to Log In with your Amazon Pay Account

When trying to connect your Amazon account with Shopify through the Shopify Sales channel of Amazon, you must ensure that you are not logging in with your Amazon Pay account. Amazon Pay account is essential for your customers to leverage faster and more secure payments from your site. Make sure to connect with your Professional Amazon account.

### Ensure you have a Professional Amazon Account

Only Professional Account holders can connect their Amazon Seller account with their Shopify Store using the CedCommerce Amazon Channel App. The app services are not available for Individual Accounts, as of now.

Click

•

Here(https://sellercentral.amazon.com/gp/help/external/64491?language=en\_US&ref=efph\_64491\_cont\_581) to know more about Amazon's Individual and Professional Seller Plans.

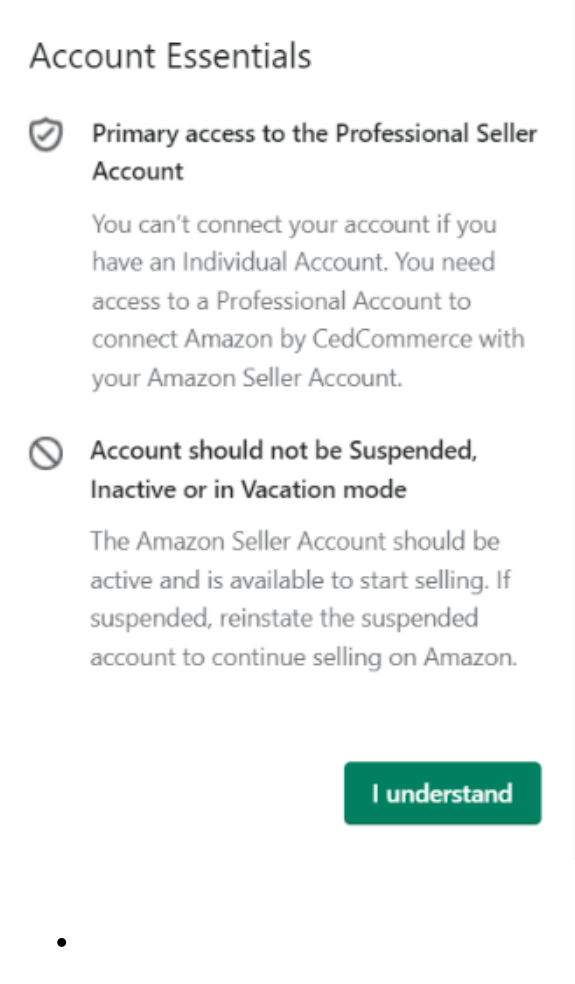

### Select the Same Country

While connecting the account with CedCommerce Amazon Channel app, you need to make sure that you select the same country on the app with which you have logged in to your Amazon seller account. On both platforms, the same country should be selected.

### Seller Account should not be Suspended, Inactive, or in Vacation mode

Before connecting Amazon Seller Accounts to the Shopify store using the app, make sure your Seller Account is active. In case of your account is suspended, get it restored first. In case, your account is inactive or in vacation mode, turn them back to active mode before trying to connect.

### Multi-Account Connectivity with One Shopify Store

The CedCommerce Amazon Channel app offers sellers the convenience of managing multiple Amazon Accounts from the same Shopify Store very quickly. Now, you can easily connect your accounts from one country or multiple Amazon-approved countries. The app now facilitates multiple account connectivity, switching b/w accounts and managing all the feeds from one centralized platform.

If all the prerequisites are met, it is time to connect your Shopify Store to your Amazon Seller Central Account.

### How to check your Amazon account status

Step 1

Log in to your Amazon Seller Central account.

Step 2

Go to Account Info under the Settings section; you will see your account status, which shows one of two things-Active or Inactive. If the account is ACTIVE, then follow the steps given below.

- 1. Click on Add a product -> I am adding a product not sold on amazon ? select the category.
- 2. If any error occurs, it means your account is not set up completely. First, you must set up your account and make it ACTIVE.

### Problem Connecting your Shopify Store to Amazon using the App?

Have you encountered any problems with the process of establishing this connection? In that case, ensure you have followed the following few steps:

### Do not use OTHER Amazon-Shopify Integrations in parallel with CedCommerce Amazon Channel.

In case you are using other Amazon-Shopify Integrations installed in your store, it is recommended that you disconnect them before proceeding with CedCommerce Amazon Channel. This is because using multiple apps to integrate Shopify Store with an Amazon Seller account can lead to Incorrect or Outdated Status updates for Products. This irregularity is a consequence of the different feed information against the same product available on multiple apps at once.

| Do<br>Sho                                  | not use any other Amazon<br>opify Integration App!                                                                                                    |  |  |  |  |
|--------------------------------------------|----------------------------------------------------------------------------------------------------|--|--|--|--|
| Ē                                          | If you are using another Amazon<br>Integration, disconnect it.<br>Multiple apps may result in duplicate<br>orders being created in Shopify Store<br>and outdated product information being<br>updated in Amazon Seller Account.<br>To disconnect your installed Amazon<br>apps, click here |  |  |  |  |
|                                            | i Still not sure? Read Doc                                                                                                    |  |  |  |  |
| I have disconnected all other Amazon apps. |                                                                                                    |  |  |  |  |
|                                            | Proceed                                                                                                    |  |  |  |  |

### What to do if you have Products already Listed on Amazon?

In case you have products already listed on Amazon, you can choose which product data you wish to synchronize between the store and Amazon. Initially, the default sync setting is kept disabled to avoid any changes in the synchronization of the product details b/w your store and Amazon listings.

So before starting, enable synchronization by choosing specific information from the below list as per your need:

- Price
- Inventory
- Image
- Product Details

| lf p<br>₪ | Synchronization may override product<br>details. By default, product syncing is off<br>from the app to Amazon. But, settings<br>can always be changed later. Enable<br>syncing for the below. | f |
|-----------|----------------------------------------------------------------------------------------------------|---|
|           | Price                                                                                                    |   |
|           | Inventory                                                                                                    |   |
|           | Images                                                                                                    |   |
|           | Product Details                                                                                                    |   |
|           | i Not sure about this? Read Doc                                                                                                    |   |
|           | Proceed                                                                                                    |   |

#### When Starting with a New Amazon Account

When starting with a new Amazon Account, ensure that the account is not under review by Amazon. Under such circumstances, an error will appear with the following message:

Bad Response! 401 Unauthorized: AccessDenied- Access Denied

Additionally, there is a possibility that you still do not have permission to upload products on Amazon at the moment.

If you cannot troubleshoot the issue, get in touch with team CedCommerce(https://join.skype.com/xV5r9L7s6jFG) for guided resolution.

### How to check if your Account is Restricted?

If you encounter errors with your account, check if your account is restricted. Follow the process below to find out your account status quickly:

- 1. Go to Settings and then click on Account.
- 2. Now go to Settings
- 3. Select user permissions, followed by clicking on the third-party developer and apps.

If everything is okay, a charge way sends a confirmation Screenshot of the Cedcommerce App status and shares the token after generating it on Amazon.

You need to make sure that you select the correct country when connecting with CedCommerce Amazon Channel.

### 4. Overview

This section contains the most important pieces of information regarding your store. You find quick updates on all your crucial operations and recent activities. It also offers you a content-rich knowledge base to enhance your experience with the CedCommerce Amazon Channel app.

You get to access the following fields containing critical information about your store and its updates:

- Activities(https://docs.cedcommerce.com/shopify/multi-account-amazon-cedcommerce/?section=\_activity)
- Product Status(https://docs.cedcommerce.com/shopify/multi-account-amazoncedcommerce/?section=product\_status)
- Product Linking(https://docs.cedcommerce.com/shopify/multi-account-amazoncedcommerce/?section=product\_linking)
- Failed Orders(https://docs.cedcommerce.com/shopify/multi-account-amazon-cedcommerce/?section=failed\_orders)
- Failed Refund Orders(https://docs.cedcommerce.com/shopify/multi-account-amazoncedcommerce/?section=refund\_orders)
- Failed Canceled Orders(https://docs.cedcommerce.com/shopify/multi-account-amazoncedcommerce/?section=cancel-orders-3)
- App Guide(https://docs.cedcommerce.com/shopify/multi-account-amazon-cedcommerce/?section=app\_guide)
- Fulfillment(https://docs.cedcommerce.com/shopify/multi-account-amazoncedcommerce/?section=\_fulfillment)

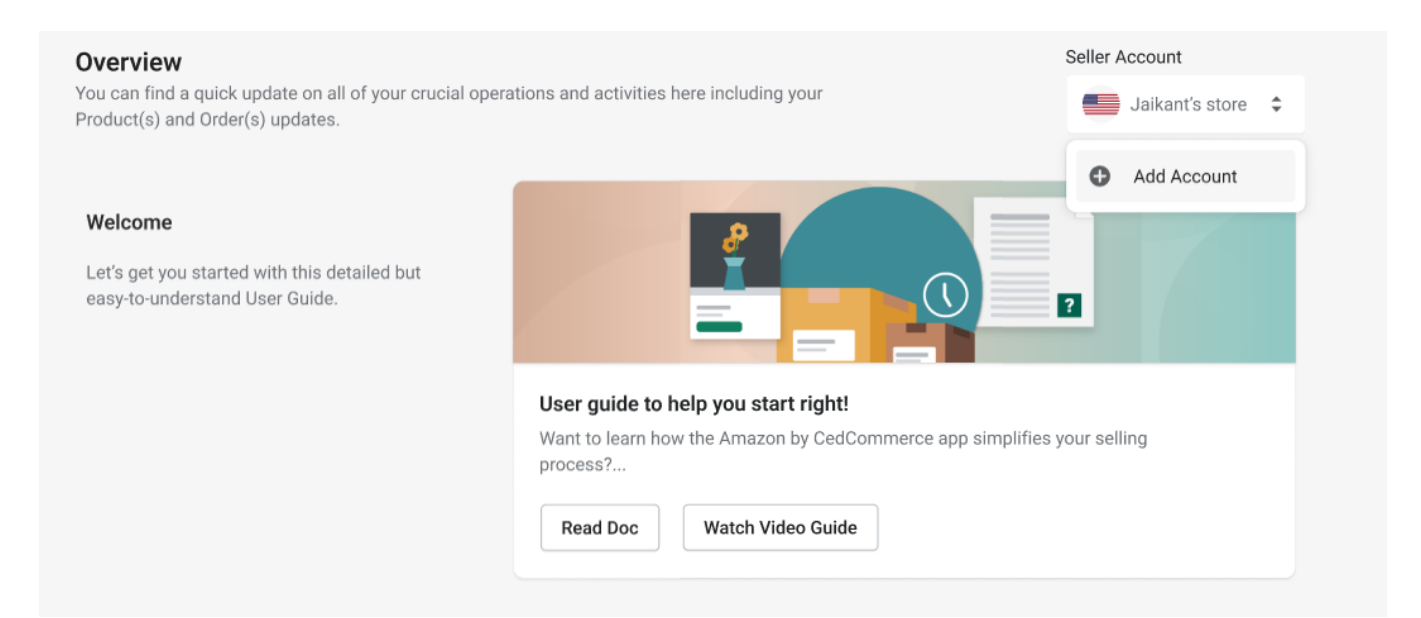

### 4.1. Activities

This section displays a list of all the processes that have been performed. You even get to track all the activities that are ongoing or are yet to be completed.

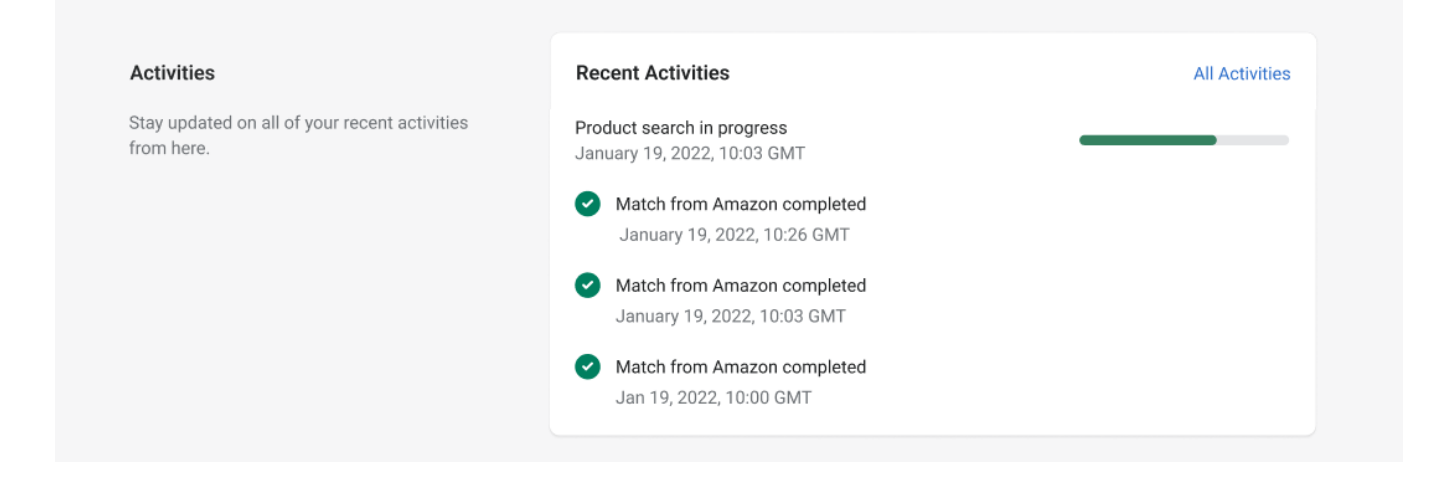

Some of the activities that you can track are:

- Match from Amazon
- Search from Amazon
- Product Import Status

You are offered a list of all the activities that have been performed on the app along with the exact date and time at which they have been completed.

| <b>~</b> | Activities<br>In this section, check out details and logs of all tasks and activities you recently performed in<br>CedCommerce" app account. | n your "Amazon by     | Seller Name |
|----------|----------------------------------------------------------------------------------------------------|-----------------------|-------------|
| 0        | Price sync compeleted of amazon                                                                                                    | Tue, 18 Oct 2022 04:3 | 6:13 GMT    |
| 0        | Look up completed successfully.                                                                                                    | Mon, 17 Oct 2022 13:  | 20:01 GMT   |
| 0        | Look up completed successfully.                                                                                                    | Mon, 17 Oct 2022 13:  | 12:51 GMT   |

### 4.2. Product Status

This section demonstrates a list of all the Shopify products that have been synced with the Amazon marketplace. The status for each product keeps updating after specific actions have been performed from the Product Listing

### section.

| Product Status  | Manage Listings                                                                                          |
|-----------------|----------------------------------------------------------------------------------------------------|
| Not Listed 1059 |                                                                                                    |
| Inactive 26     |                                                                                                    |
| Active 1        |                                                                                                    |
| Incomplete 1    |                                                                                                    |
|                 | Product Status       Not Listed     1059       Inactive     26       Active     1       Incomplete     1 |

You will encounter the following five statuses for your products, once uploaded to the CedCommerce Amazon Channel app.

#### Not listed

When you have just imported your products from the Shopify store to the CedCommerce Amazon Channel app, they get a 'Not Listed' status.

Not Listed

12214 products

#### Inactive

Products that run out of stock in your Shopify store get listed as 'Inactive'.

Inactive

19 products

#### Incomplete

The products that are having insufficient description, inventories, or quantities to prevent themselves from getting listed on Amazon are tagged as 'Incomplete'.

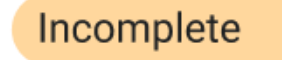

0 products

#### Active

Once the products have been successfully listed on your Amazon Seller Central account, they get a 'Active' status.

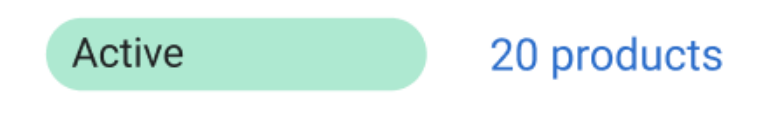

#### Error

When there is a mismatch of data on Amazon and Shopify, such products get an 'Error' status.

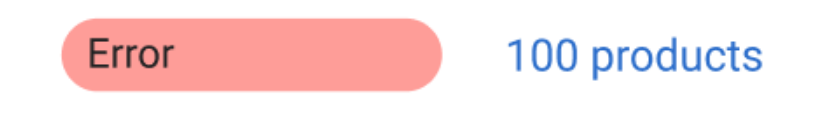

### 4.3. Product Linking

This section highlights the list of products that have been successfully linked or have failed to link for a mismatch of data on Shopify and Amazon. You even get to check all the products that are a close match, need linking or unlinking, and even manually link products as required.

| Product Linking                                                                        | Linked Product Status        | Manage Linking |
|----------------------------------------------------------------------------------------|------------------------------|----------------|
| Discover which products have been successfully synced or have failed synching due to a | Close Match 10 products      |                |
| mismatch of data on Amazon and Shopify.                                                | Linking Required 03 products |                |
|                                                                                        | Linked 23 products           |                |

You get to see the following three Product Linking statuses, depending on the records on your CedCommerce Amazon Channel app.

### **Close Match**

These are the set of products that have been detected automatically among the Amazon and Shopify stores to have similar properties.

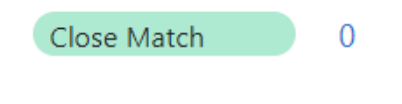

### **Linking Required**

These set of products have been listed on Amazon but not yet linked to your Shopify store.

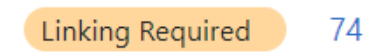

#### Linked

These products are those Amazon listings that have been successfully linked to your Shopify store.

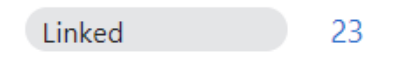

### 4.4. Failed Orders

This section displays all the Amazon orders that could not be created or synched with the Shopify store for a few specific reasons. The reason behind this could be insufficient inventories, missing SKUs, or other factors.

| Failed Orders                                                                                                    | Failed Orders   | Manage Failed Order |
|----------------------------------------------------------------------------------------------------|-----------------|---------------------|
| Discover all the Amazon orders that could not<br>be created/synced on the Shopify Store due<br>to insufficient investories or missing SKUs, or | Failed Orders 0 |                     |
| other possible reasons for failure                                                                                                    |                 |                     |

### Failure to stock inventory

The error usually comes up when you face an out-of-stock situation in your inventory for the given product for which the order failed.

### Quick Fix to the Error

It is highly advisable to maintain a healthy inventory level for all your products to refrain from experiencing a failed order due to the given reason.

As we map the inventory with the Shopify store, when the app does not find sufficient inventory when creating orders, the orders get listed under failed orders section. To remove the error, kindly update the inventory status on your Shopify store and click on the "Import" button in the app.

### Unavailability of products on the Shopify store

The error is observed when the ordered product does not exist in your Shopify store. Create a Product in your Shopify store with the same Product details. Suppose the product exists on your Shopify store; it is advisable to keep the same SKU on both platforms (Shopify and Amazon Marketplace) for the given product.

You need to map the SKUs such that the products can get managed easily between Shopify and Amazon. Once you've completed the process, the inventory & order syncing starts in near real-time.

#### Quick Fix to the error

- If the product does not exist: Create a product on the Shopify store with the same details and the same SKU as on Amazon.
- If the product has a different SKU (map SKU): Update the SKU on your Shopify store, as you can not update the same on Amazon directly.

- If the Product has a different SKU (Update via app): Update the SKU via the app before uploading it to Amazon by editing the product in the app.
- If the product has a different SKU (using different SKUs): Update the SKU through the linking unlinking option available on the app.
- Generating Orders Forcefully: When you create orders forcefully on Shopify, you lose the option to manage inventory. Under such a situation, you can only manage the orders.

### 4.5. Failed Refund Orders

This section lists out all the orders whose refunds have not been synced on Amazon from the Shopify store. The list of all the past orders whose refund status have been successfully synced are also available here.

| Failed Refund Orders                                                                                 | Failed Refund Orders   | Manage Failed Refund Orders |
|----------------------------------------------------------------------------------------------------|------------------------|-----------------------------|
| This section shows a list of those Refund<br>orders that failed to sync with Amazon. You             | Failed Refund Orders 0 |                             |
| can search the orders with the Amazon Order<br>ID and initiate a refund manually for these<br>orders |                        |                             |

### 4.6. Failed Canceled Orders

The 'Cancel Orders' section has track of all the orders that got canceled due to syncing errors between your Amazon and Shopify stores.

| Failed Canceled Orders                                                                                                    | Failed Canceled Order        | Manage Failed Canceled Orders |
|----------------------------------------------------------------------------------------------------|------------------------------|-------------------------------|
| This section contains a list of all those<br>canceled Amazon orders that couldn't get<br>synced with your Shopify store. The canceled<br>orders that have been successfully synced<br>with your Shopify store won't be listed here. | Failed Canceled Orders     0 |                               |

### 4.7. App Guide

This App Guide section comes with a host of video tutorials to help you understand the functionalities of the CedCommerce Amazon Channel app in an easy and simplified way.

Scroll to discover detailed information about the app functionality and enhance your experience on Amazon.

#### CedCommerce Amazon Channel

#### App Guide

Check out resources here for a detailed understanding of App functionalities.

#### More tips on getting started

Here are a few video tutorials to help you understand best practices for selling products on Amazon with Amazon by CedCommerce App.

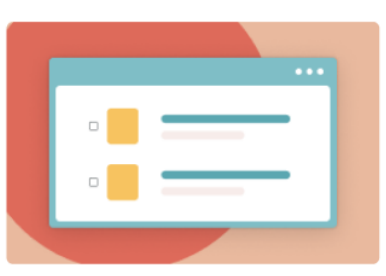

Listings vs offers: The dichotomy

Know difference between listings and offers ? With Amazon by CedCommerce app,

sellers can now look for products that are

eligible for orders and listings

1/4

Watch Video

>

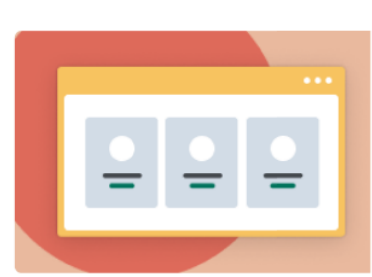

## Know product Categories and how to apply them

Selling has become easier, check out the multiple ways using which Shopify sellers can add/edit categories to the Amazon by CedCommerce app

Watch Video

### 4.8. Fulfillment

This section allows you to see the fulfillment status of all your Amazon orders. To make changes to the fulfillment of these Amazon orders, you will have to do it from the Shopify panel.

| ← Fulfillment<br>This section helps yo<br>corresponding details | u see a list of all the Amazon orders. Here yo<br>s. | ou can review all orders and their                     | Seller Name   |
|-----------------------------------------------------------------|------------------------------------------------------|--------------------------------------------------------|---------------|
| Q Search with Amazor                                            | n Order Id                                           |                                                        | Import Orders |
| Amazon Order Id                                                 | Shopify Order Id                                     | Fulfilliment Status                                    | Created At    |
| 113-4003477-1000006                                             | 4595568083096                                        | Unshipped                                              | 2023-03-07    |
| 113-4003477-1000005                                             | 4595556745368                                        | Unshipped                                              | 2023-03-07    |
|                                                                 | <                                                    | 1/1 >                                                  |               |
| <b>()</b> L                                                     | Learn more about CedCommerce Amazon Ch               | nannel L <sup>2</sup> Need Help? <u>Get Support</u> or | Book a Call   |
|                                                                 |                                                      |                                                        |               |
|                                                                 |                                                      |                                                        |               |

### 5. Pricing Plans

The "CedCommerce Amazon Channel" offers you a versatile Pricing Plan(https://apps.cedcommerce.com/amazo n-by-cedcommerce/?\_gl=1\*iryuvy\*\_ga\*MzgxOTMxMjEzLjE2NDMyNzU1ODU.\*\_ga\_L4VGBTVDCQ\*MTY0OTQxN zI0MC43My4xLjE2NDk0MTkwNzguNDg.)

, including a Free Plan, that is tailored around your business needs and the Amazon orders you receive.

With the "Monthly Subscription" option, your due amount will automatically be deducted using your preferred payment method, at the end of every month of the date of purchase of the current plan. This subscription option is best suited for merchants who wish to enjoy the luxury of choosing different plans as per specific demands on a monthly basis.

However, if at any given moment in the month you feel your Amazon orders can increase/decrease, you can easily upgrade/downgrade from your current plan at any time.

Here are some Subscription plans available on the CedCommerce Amazon Channel app:

### Free Plan

Merchants going for the "Free Plan" will not have to pay any amount, as long as they are processing less than 50 Amazon orders a month. Once this order limit exceeds, we'd suggest you subscribing to a paid plan.

٠

.

#### Startup Plan (Most Popular)

Our most popular plan is the "Startup" Plan that can be subscribed for just \$49 per month and allows you to process up to 500 Amazon orders per month.

#### **Enterprise Plan**

Our most expensive plan is the "Enterprise" plan that allows you to process up to 100000 Amazon orders per month at an industry-beating price of just \$666 per month.

As soon as you subscribe to the CedCommerce Amazon Channel app by choosing a plan, you will unlock a new avenue of possibilities in scaling your business to a new level. Some of the more useful features of the app that you'd enjoy using our app include:

- Near Real-Time Inventory Syncing
- Efficient Orders & Shipment management with notifications for Failed/Canceled orders
- Bulk update your listings by selecting up to 50 listings at a time
- 24/7 Customer Care & Support
- Add New Or Manage Existing Amazon Listing
- Set Product templates using predefined metrics like Inventory, Price, etc., by default.
- Set Custom Source Identifier while creating orders in Shopify & add custom tags to orders
- Support for all Amazon Product Categories, including Amazon Handmade in the US, Germany and Spain
- Order Refund management through the app

### 6. Listings

The section allows you to manage all your listings of your active Amazon account. You can view the status of your listings and perform actions like Bulk upload, running Sync Status, Amazon Lookup, or linking your unlinked Products by getting directed to the Product Linking section.

| Listir<br>The sec<br>actions | <b>1gs</b><br>ction will enable you to ma<br>; like Bulk upload, running ! | nage all your listings o<br>Sync Status, Amazon L | of your active Amazi<br>ookup, or linking yo                                | on account. Ti<br>our unlinked F | he feature help<br>Products by ge | ps you view the stat<br>etting directed to the | tus of your listings along<br>e Product Linking sectio | with performing<br>n. | Seller Name   |
|------------------------------|----------------------------------------------------------------------------|---------------------------------------------------|-----------------------------------------------------------------------------|----------------------------------|-----------------------------------|------------------------------------------------|--------------------------------------------------------|-----------------------|---------------|
|                              | All                                                                        | Not Listed 128                                    | 2                                                                           | Inactive 0                       |                                   | Incomplete 0                                   | Active                                                 | 0                     | Error         |
| C                            | <b>X</b> Search with Title, Vendo                                          | or, or Product Type                               | More filters                                                                |                                  |                                   |                                                | Sync Status                                            | Amazon Lookup         | Bulk Update 🔻 |
|                              | Image                                                                      | Title                                             | Product Details                                                             |                                  | Template                          | Inventory                                      | Amazon Statu                                           | s Activity            | Actions       |
|                              |                                                                            | Fizik Ardea<br>Versus                             | Price:99<br>Barcode:N/A<br>SKU:Saddle - Fizik<br>ArdeaVersus Bl<br>ASIN:N/A | -                                | N/A                               | 6 in stock                                     | Not Listed                                             |                       | :             |

You can find all listings in this section, including the following ones:-

- Not Listed
- Inactive
- Incomplete
- Active
- Error

The app panel also gives you information about your products through the following metrics:-

- Image: You get the product image displayed under it.
- **Title:** The product title gets displayed under this section. These titles get imported from Shopify but you can update/modify the title before sending it on Amazon.
- **Product Details:** This section tells you various details about the product based on four key metrics- Price, Barcode, SKU, ASIN.
- **Template:** If you have created any custom template in the app, then the template assigned to the respective product gets displayed here. You can edit the template assigned to the products by clicking the respective template from the product listing section itself.
- **Inventory:** This section tells you the product status in the inventory by displaying the figure for the number of products in stock.
- Amazon Status: This section displays the information on the listing status of the product on Amazon.
- Activity: Activity lets you know the current action performed on the product. You can get either of the two Activity statuses:
- Actions: There are two main actions that you can perform when you click on the button with three vertically placed dots Edit the Product details or Start Amazon Lookup.

### **Functionalities**

You can perform multiple actions on your Product listings on CedCommerce – Amazon Integration app courtesy of its multiple functionalities.

| All                       | Not Listed 1282             | Inactive 0 | Incomplete 0 | Active 0           | Error                |
|---------------------------|-----------------------------|------------|--------------|--------------------|----------------------|
| Q Search with Title, Vend | or, or Product Type More fi | lters      |              | Sync Status Amazon | Lookup Bulk Update 💌 |

These actions include-

#### 1. Sync Status

This feature used to be previously known as "Match from Amazon". With this feature, the app synchronizes the status sof your listings on Amazon with the products on your Shopify store. This syncing happens using SKU, Barcodes or both.

#### 2. Amazon Lookup

This feature was known as "Search on Amazon". Using this functionality, the app checks whether your Product's barcodes are unique. If they aren't unique and are available on Amazon, the product becomes eligible for offer listing. The product status then changes from 'Not Listed' to 'Not Listed: Offer'.

#### 3. Bulk Update

This feature allows you to import/Export your products in bulk by allowing you to select up to 50 products at a time.

| Q Search with Title, Vendor, or Produ | More filters    |                    | Sync Status Amazon Lool | Bulk Update 🔻            |
|---------------------------------------|-----------------|--------------------|-------------------------|--------------------------|
| Image Title                           | Product Details | Template Inventory | Amazon Status           | Activ ty Import Products |
|                                       | Price:99        |                    |                         | Export Products          |

### **Import Products**

This feature lets you import products in bulk using CSV files. You need to perform the operations in the order as shown in the screenshot below for the process to happen without any issues.

|                                                                                                    | X                                                       |
|----------------------------------------------------------------------------------------------------|---------------------------------------------------------|
| Import Updated Product CSV                                                                                                    |                                                         |
| To ensure seamless Product update, first export the Product information<br>file, make the necessary updates to this CSV file and then import this very<br>file. All changes will be reflected on the App as well as on your Shopify st | in the form of a CSV<br>y same updated CSV<br>tore too. |
| Add file                                                                                                    |                                                         |
| Valid format: .csv file                                                                                                    |                                                         |

### **Export Products**

This functionality of the CedCommerce – Amazon Integration app lets you export updated product information in bulk through CSV files. You can either select all details of the products to be exported or choose only the ones you'll need to export by clicking on the check box of the required metric (Title, Quantity, Price, Barcode, SKU).

cancel

Import Products

| Export Products X                                                                                                    |
|----------------------------------------------------------------------------------------------------|
| Export Product Information<br>Get details of selected/all Products in the form of a CSV document and make the necessary<br>changes to that information.                                     |
| <ul> <li>Current Page</li> <li>All Product</li> <li>Selected Products: 0 Product</li> <li>Found 50+ matching products corresponding to your search</li> </ul>                               |
| Please select the columns to be exported based on the applied filters          All       Title       Quantity       Price       Barcode       SKU                                           |
| • To ensure seamless Product update, export the Product information in the form of a CSV file, make the necessary updates to this CSV file and then import this very same updated CSV file. |
| cancel Export Products                                                                                                    |

### **Edit Products**

This section lets you make changes to your product listing and various other parameters of the same. To go to Product Edit, you'll first need to go to the Listings section of the app. In the Listings section, click on the three vertical dots next to the listing you want to make changes to, as shown in the image below, and click on Edit Product.

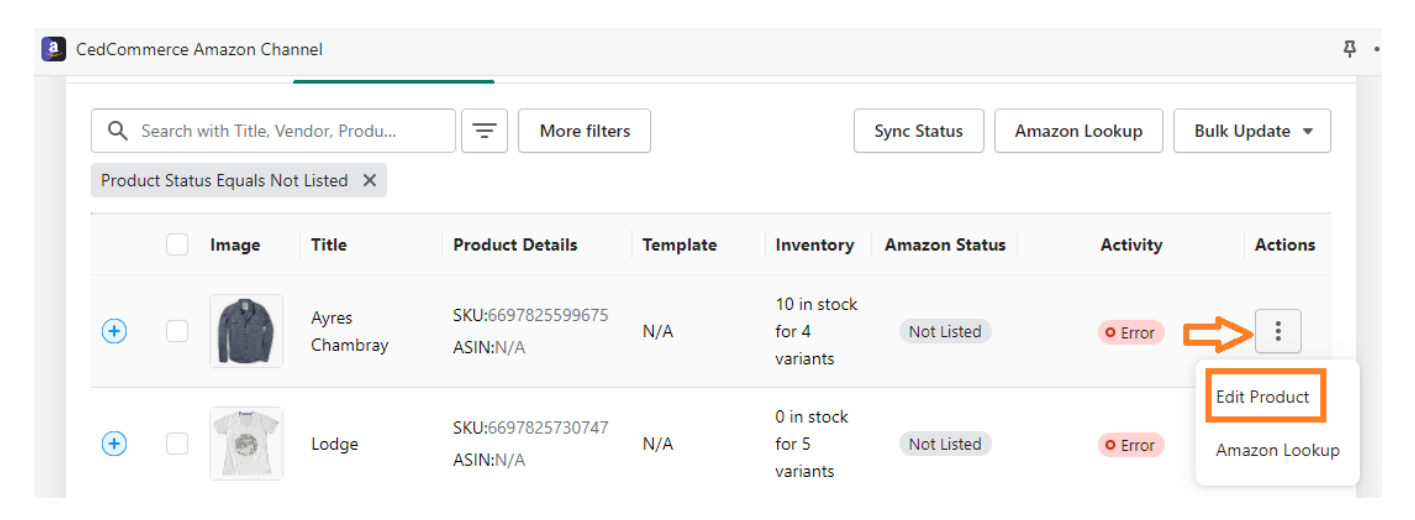

You can make changes to the Product listing of your choice in this section. You can also choose to list the product as an Offer Listing or a New Listing, depending on your choice.

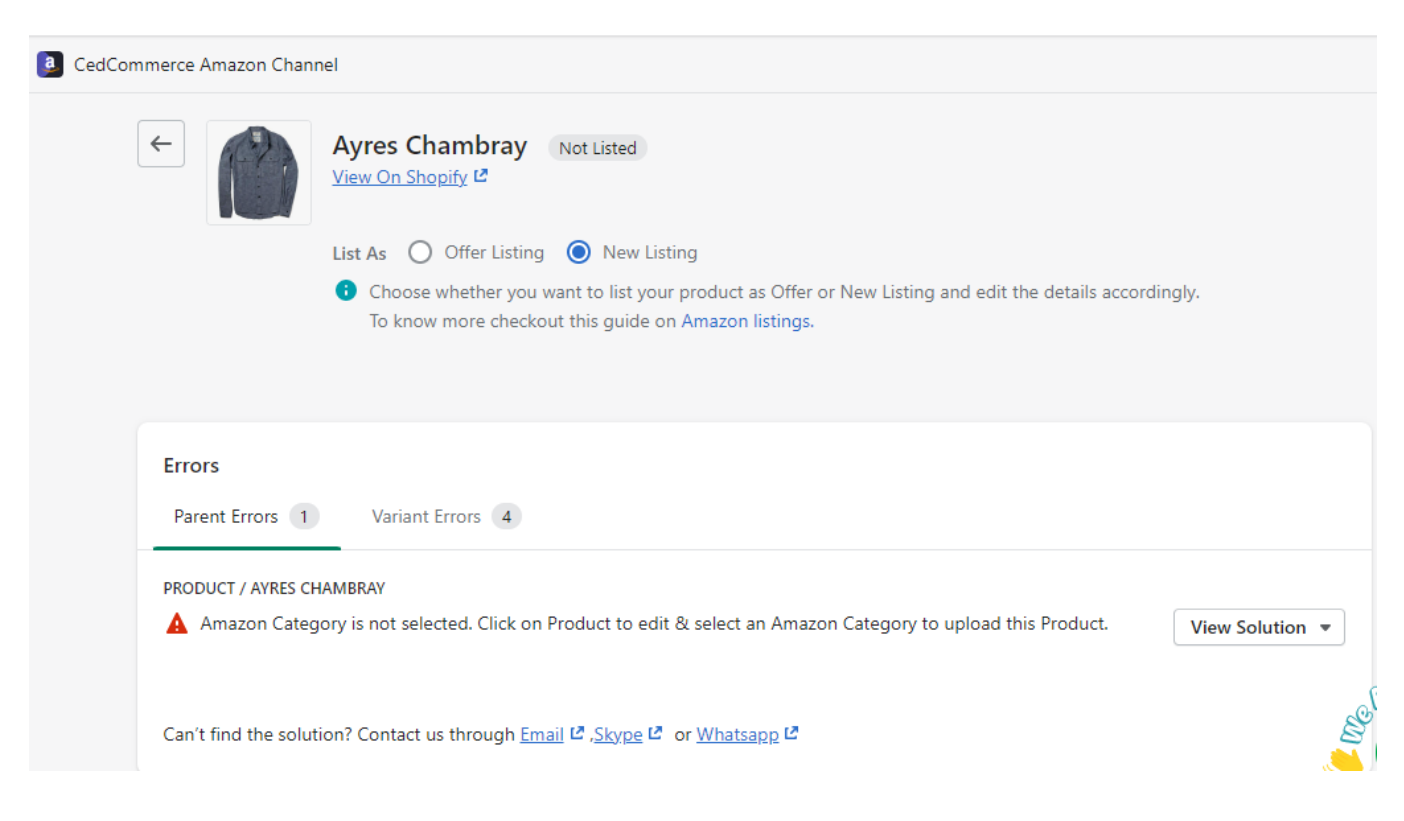

The other Product parameters you can alter in this section include Title, Description, Handling Time, Amazon Parent SKU, Barcode/GTIN Exemption, Add Amazon Category, Image Selection, and Variants.

| Variants Size<br>You can check | out the complete info | rmation of your An | nazon listings. Mana | age and edit the | variations of the | e Amazon Listing: | s here. |
|--------------------------------|-----------------------|--------------------|----------------------|------------------|-------------------|-------------------|---------|
| Image                          | Variant Title         | SKU                | Status               | Barcode          | Price             | Quantity          |         |
| ß                              | XL                    | 43MCHBL5           | Not Listed           | N/A              | ₹ 102.00          | 1                 | 🖍 Edi   |
|                                | М                     | 43MCHBL3           | Not Listed           | N/A              | ₹ 98.00           | 3.                | 🎤 Edi   |
| 1                              | L                     | 43MCHBL4           | Not Listed           | N/A              | ₹ 98.00           | 2.                | 🎤 Edi   |
| 0                              | S                     | 43MCHBL2           | Not Listed           | N/A              | ₹ 98.00           | 4                 | 🖍 Edi   |

You can edit the Variants of your listings right from this section. You can change the Prices, Quantity, Listing Status, SKU details, and Variant Title by clicking on the Edit button next to the listing of your choice.

### 7. Settings

In this section, you will find all the settings related to Amazon accounts, Product Templates, Amazon Orders, and Price-related setup. Add new accounts or remove existing ones from the Account settings. You can also edit default product templates or create custom templates per your listing requirements. This section contains settings for Orders and Product templates.

The settings section gives you the following subsections:

### • Order

**Settings**(https://docs.cedcommerce.com/shopify/amazon-channel-cedcommerce/?section=ordr-settings-2)

### • Product

**Template**(https://docs.cedcommerce.com/shopify/amazon-channel-cedcommerce/?section=product-templates)

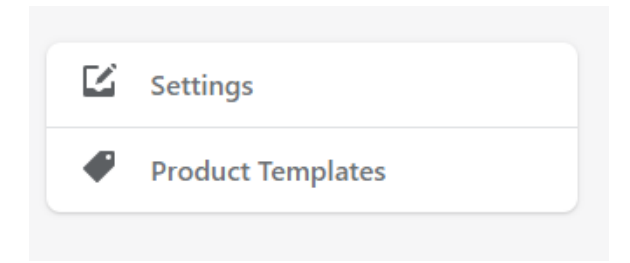

### 7.1. Order Settings

Manage or edit settings related to your Amazon orders and how you wish to process them on your Shopify store. This section will also help you to manage settings related to Shipments, Order cancelations, and Refunds.

| <ul> <li>Home</li> <li>Orders 37</li> <li>Products</li> <li>Customers</li> <li>Inll Analytics</li> <li>Marketing</li> <li>Discounts</li> </ul> | <ul><li>Settings</li><li>Product Templates</li></ul> | Order Settings<br>Manage or edit settings related to your Amazon orders and how you wish to process them on<br>your Shopify store. This section will also help you to manage settings related to Shipments,<br>Order cancelations and Refunds. You can enable or disable them as per your business<br>requirements. These settings help you avoid cases of overselling and extend a good customer<br>experience on Amazon without hassles in returns and refunds. |
|----------------------------------------------------------------------------------------------------|------------------------------------------------------|----------------------------------------------------------------------------------------------------|
| Sales channels >                                                                                                    |                                                      | Enable Order Syncing from App                                                                                                    |
| <ul> <li>§. Amazon by CedCom<sup>A</sup></li> <li>Overview</li> <li>Listings</li> <li>Settings</li> <li>FAQ</li> </ul>                         |                                                      | Sync Order Settings to Shopify         Image: Shopify Order source identifier *         Amazon         Image: Create Orders for non-existing Products         Create Amazon Orders for products that do not exist on Shopify.                                                                                                    |
| 🔅 Settings                                                                                                    |                                                      | Add Item Tax with Orders     Create Orders with Amazon Item Tax on Shopify                                                                                                    |

You can enable or disable them as per your business requirements. These settings help you avoid overselling and extend a good customer experience on Amazon without hassles in returns and refunds.

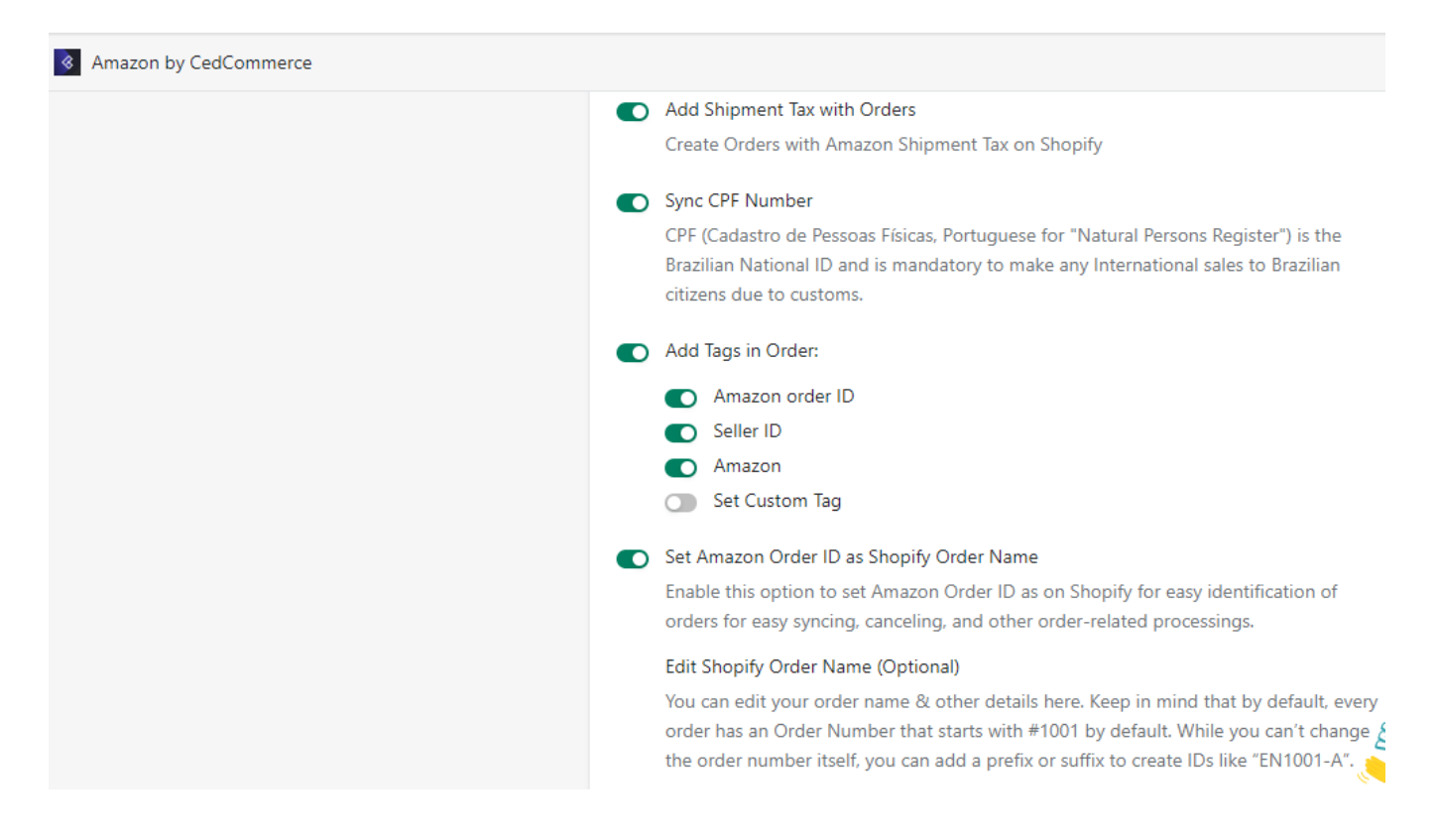

What's more, with this latest app version, you can even toggle to receive notifications about failed orders on your

Email.

| Receive Email alerts for Failed Orders                                             |
|------------------------------------------------------------------------------------|
| Receive an alert on your registered Email ID when an Amazon order fails to sync on |
| Shopify                                                                            |

### The various options that you get to choose are

### Enable/Disable Order Syncing from App

This option lets you enable/disable the order syncing process. Once you disable it, the app stops fetching order details from Amazon and syncing it to your Shopify store.

### **Create Orders for Non-Existing Products**

The app allows you to create orders on your Shopify store for the products listed on Amazon that are non-existent on your Shopify store. The option empowers you by providing you with the entire list of orders to be fulfilled on your Shopify store.

### Add Item Tax with Orders

Toggling this option lets you create orders with Amazon item tax on Shopify.

### Add Shipment Tax with Orders

Toggling this setting lets you create orders with Amazon shipment tax on Shopify.

### Sync CPF Number

Selecting this option will sync the CPF number for Brazilian sellers for selling internationally. CPF (Cadastro de Pessoas Físicas, Portuguese for "Natural Persons Register") is the Brazilian National ID and is mandatory to make any International sales to Brazilian citizens due to customs.

### Add Tags in Orders

The app lets you add tags to the order when creating them on the Shopify store based on your preferences. The options you get when creating tags for Amazon orders on Shopify include

- Amazon Order ID: The Amazon order ID gets tagged.
- Seller ID: Your Amazon Seller Id gets tagged.
- Amazon: The name of the Marketplace, i.e., Amazon, gets tagged.
- Set Custom Tag: You can set a Custom tag for your order as per your requirements when the three tags mentioned above don't fulfill your requirements.

### Set Amazon order ID as Shopify Order ID

The order ID created for your orders on the Amazon marketplace is replicated. The exact order ID from Amazon gets assigned as Shopify order ID on your store.

### Sync Shipment Detail

It helps you synchronize the order fulfillment details on the Amazon Marketplace once you've confirmed it from your Shopify store.

### **Tracking Number Required**

When you opt for Sync Shipment details; the app allows you to update the tracking number for the fulfilled order. You can enable or disable the tracking number sync option as per your need.

### 7.2. Local Selling

### Local Selling: Buy Online Pick-up in Store (BOPIS)

Now, seamlessly incorporate local selling options into your Shopify store's sales and order processes. The Local Selling- BOPIS feature bridges the gap between online and offline operations, providing customers with a convenient shopping experience while streamlining business processes.

This documentation is designed to guide you through the process of incorporating Amazon's Buy Online Pick-up in Store (BOPIS) feature into your business model. By leveraging this solution, you can tap into a host of benefits that enhance customer convenience, boost sales, and streamline operations:

**Expanded Reach:** Tap into a broader customer base by offering the convenience of online shopping and in-store pickups, attracting local buyers.

**Effortless Multi-Channel Management:** Seamlessly handle online and in-store orders within a single platform, eliminating the complexity of managing multiple systems.

**Streamlined Operations:** Centralize order processing for BOPIS and online orders, simplifying your workflow and reducing operational challenges.

**Optimized Inventory Control:** Consolidated data from both online and offline channels enables accurate inventory tracking, minimizing stockouts and overstocking.

**Customer Satisfaction:** Provide customers with flexible shopping options that suit their preferences, enhancing their shopping experience and loyalty.

**Time and Cost Efficiency:** Efficiently manage order fulfillment, inventory, and customer interactions through a unified interface, saving time and resources.

**Insightful Analytics:** Access comprehensive data insights that help make informed decisions, accurately forecast and strategize effectively.

**Enhanced Brand Image:** Offering BOPIS demonstrates your commitment to customer convenience, elevating your brand's reputation and credibility.

### 7.2.1. What is Amazon Local Selling?

Amazon Local Selling is a suite of services designed for local, regional, and national retailers aiming to strengthen their Amazon presence. This initiative allows you to provide in-store pickup and rapid local delivery options to your customers, effectively marrying the convenience of Amazon's online marketplace with your physical retail environment.

Reach Local Amazon Customers: Extend your reach to Amazon customers in your local vicinity. Amazon Local

Selling offers a fast, convenient, and flexible option for customers to shop, while our dedicated team assists you in getting started.

**Increase Foot Traffic and Sales:** Drive more visibility and foot traffic to your physical store. By seamlessly integrating with Amazon, you can harness the power of both online visibility and in-store visits.

**Flexible Fulfillment Options:** Enjoy the flexibility of deciding when, where, and how your customers receive their purchases. With options such as Buy Online, Pick-up In-Store (BOPIS), you provide a convenient and customizable shopping experience.

### What is Buy Online, Pick-up In-Store (BOPIS)?

Empower customers to buy your products through Amazon's online store and pick them up at your physical location within as fast as 90 minutes. This option combines the convenience of online shopping with the immediacy of in-store pickup.

### **Standalone Pick-up:**

Take advantage of offering products for pick-up that aren't currently available on Amazon's online store. With Buy Online, Pick-up In-Store (BOPIS), you can broaden your product range and cater to a diverse set of customer needs.

### **Seamless Integration and Operations:**

Integrating Amazon Local Selling's BOPIS feature seamlessly blends Amazon's vast scale with your unique instore experience. Upon a customer's BOPIS purchase, you'll receive immediate notifications to prepare, inspect, and set aside the product for pick-up.

# 7.2.2. How to manage Amazon Local Selling via the CedCommerce Amazon Channel App?

Here are a few simple steps to get you all set and ready for seamless Amazon Local Selling operations from Shopify itself.

### **Configure BOPIS Settings:**

| Account & Configuration<br>Simplify your workflow and optimize you<br>and order settings, and creating templat |                  |      | ions with co<br>eamline you                        | nnecting multiple a<br>Ir product data mar                                               | Seller Name Store_staging3333                                                       |                  |
|----------------------------------------------------------------------------------------------------|------------------|------|----------------------------------------------------|------------------------------------------------------------------------------------------|-------------------------------------------------------------------------------------|------------------|
| Accounts                                                                                                    | Product Settings | Orde | er Settings                                        | Local Selling                                                                            | Templates                                                                           |                  |
| BOPIS                                                                                                    |                  | R    | BOPIS (E<br>Enable BO<br>through An<br>for success | Buy Online Pick<br>IPIS to offer in-stor<br>nazon Local selling<br>stul local selling on | In-Store)<br>e pickup to nearby customers<br>. Know more about app guidel<br>Amazon | Enabled Disabled |
|                                                                                                    |                  |      | BOPIS On<br>Enable BO<br>Set the<br>Set the        | der Syncing<br>IPIS Order Syncing<br>e order status as Fi<br>e order status as U         | Setting<br>utilited<br>nfulfilled                                                   |                  |
|                                                                                                    |                  | ц    | Last Sync U                                        | Jpdate: Mon, 21 Aug                                                                      | 2023 10:49:11 GMT                                                                   |                  |

- Log in to your account.
- Go to the "Config" section.
- Look for the "Local Selling" tab.
- Click the "Enable" button next to the BOPIS (Buy Online Pick In-store) option.
- Choose to create BOPIS orders in your Shopify store by enabling "BOPIS Order Synching".
- Choose what status your BOPIS order should assume: Fulfilled or Unfulfilled.

### Manage Stores and Orders:

| A teri of a services. Not a diverte local on segmenta<br>teritoria su softer local local conceptionage and the local conceptionage and the<br>defenser joi neurologic conception and the local conception and the local conceptio | Local Selling                                                                                                    | Local Selling        | Manage |
|----------------------------------------------------------------------------------------------------|----------------------------------------------------------------------------------------------------|----------------------|--------|
|                                                                                                    | A set of services that allow local and regional<br>retainers to other both in addres picklap and fact<br>delivery to meastry counterers. With this new<br>region, setters can offer in-sitter picklap far. | Condem 54<br>Storm 8 |        |

- Once the settings are in place, go to the Overview page.
- Scroll down until you find Local Selling.
- Click "Manage" to initiate Store and Order management.

| ← Local Selling                                                        |                                                                          |                                                             | Seller Name              |
|------------------------------------------------------------------------|--------------------------------------------------------------------------|-------------------------------------------------------------|--------------------------|
| Manage your orders and stores yo<br>product and order settings, and cr | our operations with connecting mu<br>reating templates to streamline you | Itiple accounts, customizing<br>ar product data management. | Store_staging3333        |
| 😫 Orders 🛛 📅 Stores                                                    |                                                                          |                                                             |                          |
| All Ready For Pickup (5)                                               | Pending 🐻 Picked Up                                                      |                                                             |                          |
| Q Search with order ID                                                 |                                                                          | More filters                                                | ved Orders Import Orders |
| Order Id                                                               | Amazon Order Status                                                      | Location                                                    | Order created at         |
| 111-222-335-121125690                                                  | Pending                                                                  | 3 cité de l'ameublement, DELAND,<br>US - 32720-0940         | 17th Aug, 2023<br>13:39  |
| 111-222-335-121125689                                                  | Pending                                                                  | 3 cité de l'ameublement, DELAND,<br>US - 32720-0940         | 17th Aug, 2023<br>13:38  |
|                                                                        |                                                                          |                                                             |                          |

- You will find two options here: Orders and Stores.
- Choose stores to set up or import your local stores.

### Set Up Local Stores:

| Lo          | cal Selling                                                                  |                                                                                                    | Seller Name                   |
|-------------|------------------------------------------------------------------------------|----------------------------------------------------------------------------------------------------|-------------------------------|
| Man<br>prod | tage your orders and stores your op<br>duct and order settings, and creating | erations with connecting multiple accounts, customizing<br>a templates to streamline your product data management | a Store_staging3333 ▼<br>nt.  |
| Orde        | ers 📅 Stores                                                                 |                                                                                                    |                               |
| Q, Se       | earch by Store name or store code                                            | More filters                                                                                                    | Fetch Stores Create new store |
| 8           | Cedcommerce<br>Created on: 18th Aug, 2023                                    | <ul> <li>Status: Active</li> <li>Location: Lucknow, Ajnala- 223450</li> </ul>                                     | For More actions -            |
| Ħ           | Cedcoss<br>Created on: 17th Aug, 2023                                        | Status: Acon     Location: Eldeco, Lucknow-226010                                                                 | ✓ Edit More actions ▼         |
| =           | today 17 aug<br>Created on: 17th Aug, 2023                                   | Status: Active     Location: gontinagar, Lucknow                                                                  | Field More actions •          |

• Click on "Create New Store" to start setting up your store.

|      |                                                                 |                              |                            |                     | Seller Name                      |
|------|-----------------------------------------------------------------|------------------------------|----------------------------|---------------------|----------------------------------|
| -    | New Store<br>Manage store details and manage inventor           | n.                           |                            |                     | T Seve_maging1333 -              |
|      |                                                                 |                              |                            |                     |                                  |
| 51   | ore identity                                                    |                              |                            |                     |                                  |
| 54   | re name *                                                       |                              |                            |                     |                                  |
| L D  | fet a store name                                                |                              |                            |                     | 040                              |
| 5    | re Cada *                                                       |                              |                            |                     |                                  |
|      | Get store code                                                  |                              |                            |                     | 0/40                             |
| P    | ane avoid using special symbols like /[//259                    | 47()(04-7>+>,0+) in the      | teld.                      |                     |                                  |
|      |                                                                 |                              |                            |                     |                                  |
| 51   | ore Location                                                    |                              |                            |                     |                                  |
| Ad   | tress Line 1*                                                   |                              |                            |                     |                                  |
|      | Greet Address                                                   |                              |                            |                     |                                  |
|      | here i na 7                                                     |                              |                            |                     |                                  |
|      | Street Address                                                  |                              |                            |                     |                                  |
| 1.5  |                                                                 |                              |                            |                     |                                  |
| l ř  | andrask (selectal)                                              |                              |                            |                     |                                  |
| 15   | a name (special)                                                |                              |                            |                     |                                  |
|      | nty"                                                            | Sate *                       |                            | Chy*                |                                  |
|      | f ve conty                                                      | O, Had take                  |                            | O, Hos of           |                                  |
|      | C Time zone *                                                   |                              | Zip Code*                  |                     |                                  |
|      | dd Time zone                                                    | :                            | Add 28 Cade                |                     |                                  |
| -    | tad runber*                                                     |                              |                            |                     |                                  |
| Ŀ    | 254567890                                                       |                              |                            |                     |                                  |
| E.   | ad M*                                                           |                              |                            |                     |                                  |
| 1    | idd e-mail id                                                   |                              |                            |                     |                                  |
|      |                                                                 |                              |                            |                     |                                  |
| 0    | erational Days and Timings                                      |                              |                            |                     |                                  |
| P    | are specify the days and earking hours duri                     | quelich your store will be   | open for operations. Th    | is essential inform | nation will assist customers who |
|      | and a second processor                                          |                              |                            |                     |                                  |
|      | to an article year more will be operationed                     |                              |                            |                     |                                  |
|      |                                                                 | N 11 58                      |                            |                     |                                  |
|      |                                                                 |                              |                            |                     |                                  |
| 10   | redling Time<br>denting of time it will taken for your to proce | and memory a product i       | tor nick up after receivin | t as other. The r   | a sinura handina tina akawal     |
| 10.2 | daya.                                                           |                              |                            |                     |                                  |
| 0    | cose on the basis of                                            | Days                         |                            |                     |                                  |
|      | Days Hours Minutes                                              | 82                           |                            |                     | +                                |
|      |                                                                 | The maximum handling         | time allowed in 2 days.    |                     |                                  |
|      |                                                                 |                              |                            |                     |                                  |
| 54   | ore Status                                                      |                              |                            |                     |                                  |
| - Up | one on watch of your store. If you currently                    | to not which to receive orde | ra, petate mark your s     | THE R. P. CO.       |                                  |
|      | re Status                                                       |                              |                            |                     |                                  |
| 10   | 1                                                               |                              |                            |                     |                                  |
|      |                                                                 |                              |                            |                     | _                                |
|      |                                                                 |                              |                            |                     | Save and create store            |

- Once you see the form, start placing the necessary details such as Store name, code, address, hours, and handling time. Please note that, once set, you cannot change the address.
- Here, if you want to keep your store disabled for some time, you can set the status as "Inactive" or if you are ready to use it, update the status as "Active". Remember, you can change this status at a later point in time as per your requirement.
- Once done, you will see your saved stores in a list.

|   | Created on: 18th Aug, 2023            | ©      | Status: Active<br>Location: Lucknow, Ajnala- 223450 | Edit   | More actions 👻 |
|---|---------------------------------------|--------|-----------------------------------------------------|--------|----------------|
| = | Cedcoss<br>Created on: 17th Aug, 2023 | ©<br>0 | Status: Active<br>Location: Eldeco, Lucknow- 226010 | ✓ Edit | Delete Store   |

• You can now edit or perform other actions like changing the status or deleting the store.

| (A)                       |                                                   |                             |                            |                  | Saller Name                  |
|---------------------------|---------------------------------------------------|-----------------------------|----------------------------|------------------|------------------------------|
| Edit<br>Marag             | Store<br>e store details and manage inventor      | 9.                          |                            |                  | 🗶 Slove_staging3333 +        |
|                           |                                                   |                             |                            |                  |                              |
| Store Iden                | watey                                             |                             |                            |                  |                              |
| Sione name                | •                                                 |                             |                            |                  |                              |
| Code or other             | unca                                              |                             |                            |                  | 106                          |
| Sione Code                | •                                                 |                             |                            |                  |                              |
| Cold prove                | eronizza<br>Logista associal averbaia bias d'1750 | And the Party Includes      | a field                    |                  | 2010                         |
|                           | and door door of the                              | a difference of the second  |                            |                  |                              |
| Store Loc                 | alian .                                           |                             |                            |                  |                              |
| Address Lin               | 12                                                |                             |                            |                  |                              |
| Lukow                     |                                                   |                             |                            |                  |                              |
| Address Lin               | .7                                                |                             |                            |                  |                              |
| Street Add                | frem                                              |                             |                            |                  |                              |
| Address Lin               | •3                                                |                             |                            |                  |                              |
| Landread                  | (optional)                                        |                             |                            |                  |                              |
| Country *                 |                                                   | Set 1                       |                            | OV1              |                              |
| Q, Infa                   |                                                   | O, Pirek                    |                            | O, Apala         |                              |
| UTC Date of               |                                                   |                             | Za Cale?                   |                  |                              |
| AnaKala                   |                                                   |                             | 223450                     |                  |                              |
| Contact num               | ber*                                              |                             |                            |                  |                              |
| 56746526                  | 19                                                |                             |                            |                  |                              |
| Erel M*                   |                                                   |                             |                            |                  |                              |
| sholipper                 | el com                                            |                             |                            |                  |                              |
|                           |                                                   |                             |                            |                  |                              |
| -                         | d Reason of Final sea                             |                             |                            |                  |                              |
| Please spec               | It the days and working hours duri                | ng which your store will be | open for operations. The   | essential inform | ofly remotes block fits role |
| 0.000                     | ua pesista.                                       |                             |                            |                  |                              |
| Cape of the               | th your score will be operational                 |                             | 1                          |                  |                              |
| 20                        | MOR TOP WHO                                       |                             | 1                          |                  |                              |
| Store Tim<br>Provide your | ing<br>r store's operational hours (in 24 ho      | ar farmal) for the chosen-  | days. This will help custo | ners determine D | e order pickup inveltans.    |
| Sunday Tim                | ings                                              | STORE OPEN TIME             |                            | STORE CLONE T    | MI                           |
|                           |                                                   | Hours                       | Minutes                    | Haan             | Misuke                       |
|                           |                                                   | 12 1                        | 20 E                       |                  | 1 25 1                       |
|                           |                                                   |                             |                            |                  |                              |
| Handling                  | Tene                                              |                             |                            |                  | the second second second     |
| in 2 days.                |                                                   |                             |                            |                  |                              |
| Change on I               | for basis of                                      | Days                        |                            |                  |                              |
| Days                      | Hours Visules                                     | 81.                         |                            |                  |                              |
|                           |                                                   | The maximum handling        | time allowed in 7 days.    |                  |                              |
|                           |                                                   |                             |                            |                  |                              |
| Store Stat                | tintum of your storm. If you community            | do not wish its receive red | ien, please mails your sin | a a inche        |                              |
| Sec. S                    |                                                   |                             |                            |                  |                              |
| Active                    |                                                   |                             |                            |                  |                              |
|                           |                                                   |                             |                            |                  |                              |

### Manage Orders:

| - c                          | Order ID: 111-222-335-12112                                                                                                    | 25690 Pending                                                      |                                     |              | Update Status | * |
|------------------------------|----------------------------------------------------------------------------------------------------|--------------------------------------------------------------------|-------------------------------------|--------------|---------------|---|
| Order                        | Details                                                                                                    |                                                                    |                                     |              |               |   |
| Produ                        | ıct                                                                                                    |                                                                    | Items                               | Total        |               |   |
| 0                            | Syos Soprano Saxophone Mouthpieoe<br>Opening, Carmine Red, Improve the S<br>Sax with this Easy-To-Play, Bright and<br>Mouthpiece<br>SKU: tyyu41 | e, Spark Model, 7 Tip<br>Jound of your Soprano<br>Powerful Soprano | \$63 x 3                            | \$189.00 USD |               |   |
| Total                        |                                                                                                    |                                                                    | 3 items                             | \$189.00 USD |               |   |
| Custo                        | omer Information                                                                                                    | Order Timeline                                                     | e                                   |              |               |   |
| Custon<br>Test da<br>Email I | ner Name<br>sta                                                                                                    | <ul> <li>Order create</li> <li>Order fetche</li> </ul>             | d on Amazon 12:01<br>d in app 13:30 |              |               |   |
| pzv631<br>on.com             | 120423gfrgt83ry@marketplace.amaz                                                                                                    |                                                                    |                                     |              |               |   |

• Click Orders to find the list of orders. Here you can check the Order Status, corresponding store location, and date of order creation.

| Update Status | *   |
|---------------|-----|
| ReadyForPic   | kup |
| PickedUp      |     |
|               |     |

- Click Import Orders to import Amazon BOPIS orders.
- Insert Amazon Order ID and click import.

| Import Order(s)       | ×              |
|-----------------------|----------------|
| Amazon order id:      |                |
| Enter Amazon Order Id |                |
| Description           | Cancel Confirm |

• To find archived orders, you can check the "Archived Orders".

| Archived Orders     View and manage your Archived Ord | ers with the help of your Amazon Order ID. |         |
|-------------------------------------------------------|--------------------------------------------|---------|
| Q Search with Amazon Order Id                         |                                            |         |
| Order Id                                              | Date                                       | Actions |
| 111-222-335-45                                        | not assigned yet                           | View    |
| 111-222-335-42                                        | not assigned yet                           | View    |
| 111-222-335-21                                        | not assigned yet                           | View    |
| 111-222-335-12112569                                  | not assigned yet                           | View    |
| 111-222-335-12112568                                  | not assigned yet                           | View    |

- There are three Amazon order statuses: Ready For Pick-up, Pending, and Picked-up. You can check filtered orders from corresponding tabs.
- To change the status of orders or check details, click on the order you want and you will find the Order Detail page.
- To update the status click the "Update Status" button and choose the "Ready For Pick-up" option when your product is ready for pick-up in-store. Once your customer has picked up the order from the store you can update the status to "Picked-up".

### **Enable BOPIS for Selective Products:**

- Go to the "Listings" section.
- Choose the product you want to apply Local selling to and click on it to edit.
- Once the edit window opens, you can scroll down to find Online Selling and Local Selling options.

| Inventory                                                                                                    |                      |  |  |  |  |
|----------------------------------------------------------------------------------------------------|----------------------|--|--|--|--|
| Set or sync. Shapily's invertary for your product                                                                                                    |                      |  |  |  |  |
| Oriline Selling Sync your Amazon store inventory using the same inventory as your Shophy store or choosing as entirely new inventory.     Set the same Product inventory for Shophy and Amazon     urcketned     Set a Custom Product inventory for Amazon |                      |  |  |  |  |
| C Local Selling<br>Check preferred stores for local selling the product and assign inventory.                                                                                                    | Hide all locations • |  |  |  |  |
| store 123                                                                                                    | 12                   |  |  |  |  |
| Cedoommerce                                                                                                    | 11                   |  |  |  |  |
| Cedcoss                                                                                                    | Fill investory       |  |  |  |  |
| today 17 aug                                                                                                    | Fill investory       |  |  |  |  |
| _ m2-12                                                                                                    | Fill inventory       |  |  |  |  |
| Store_A                                                                                                    | Fill investory       |  |  |  |  |
| 0                                                                                                    | show More            |  |  |  |  |

- You can choose both or either based on your needs and preferences.
- For Local Selling, select the stores where the product is available and enter the inventory count.

### 7.3. Product Templates

Product Templates help you manage/ update Product data for multiple products at once. These templates help

sellers to fix their inventory settings, price settings, mapping attributes, etc., in one go for all listings.

You can edit the Global (Default) setting and create a New Custom Template per your listing requirements.

#### • Default

**template**(https://docs.cedcommerce.com/shopify/amazon-channel-cedcommerce/?section=editing-a-template)

#### Custom

**Template**(https://docs.cedcommerce.com/shopify/amazon-channel-cedcommerce/?section=how-to-create-a-new-template-custom-template)

#### **Product Templates**

Product Templates help you manage/ update Product data for multiple products at once. These templates help sellers to fix their inventory settings, price settings, mapping attributes, etc. in one go for all listings. Here you can edit the Global setting (which is a Default setting) and can also create New Custom Template as per your listing requirements.

### **Default Template**

Default Templates help you manage products globally as per default settings. This means that whatever presets you choose here are automatically applied to all the products in case no custom template is used. You can also edit/update your settings here as per business requirements.

Note: The Default Template is automatically selected in case any Custom Template is not used.

Edit

### 7.3.1. Default Template

Default Templates help you manage products globally as per default settings. Whatever presets you choose here are automatically applied to all the products in case no custom template is used. You can also edit/update your settings here as per business requirements.

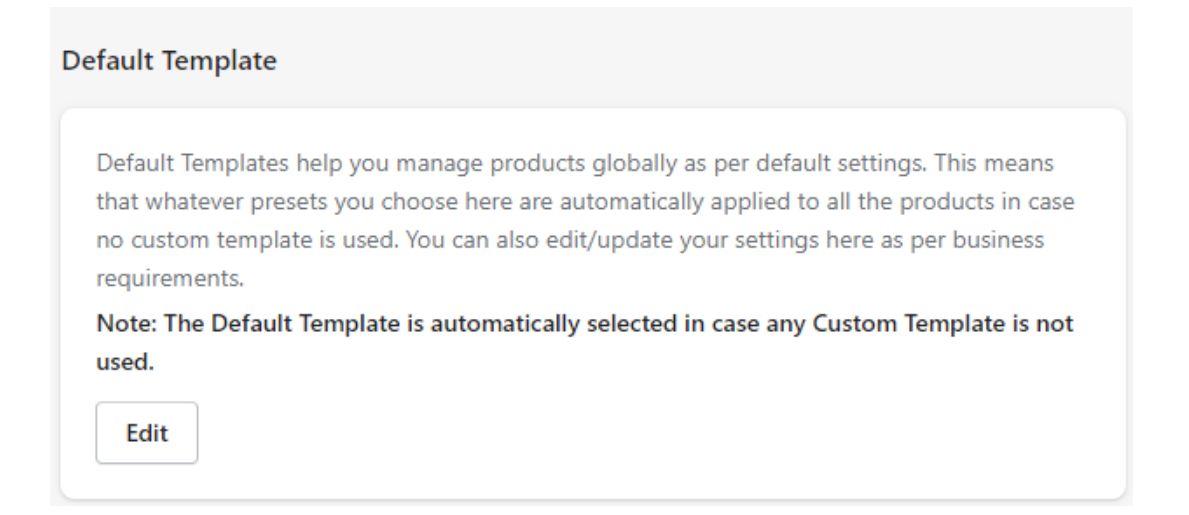

Note: The Default Template is automatically selected in case any Custom Template is not used.

### 7.3.2. Custom Template

If you don't want to upload your products with the Default Template Settings, you can create your Custom Template. You can manage/update and edit your custom settings for multiple products at once.

| Add New Template |                         |      |        |
|------------------|-------------------------|------|--------|
| demo             | Applied to 1 product(s) | Edit | Delete |
| qwe              | Applied to 5 product(s) | Edit | Delete |
| abc              | Applied to 0 product(s) | Edit | Delete |
| st_testing_1     | Applied to 0 product(s) | Edit | Delete |
| st_testing_2     | Applied to 1 product(s) | Edit | Delete |

### **Add New Template**

### **Template Name**

You need to provide a unique name for the template you wish to create.

| Template Name *                                                     | Template Name * |
|---------------------------------------------------------------------|-----------------|
| Enter a unique name for the Product<br>Template you wish to create. | demo            |

### **Category Settings**

The Category setting lets you assign an Amazon category to your Templates, Map your Amazon Category Attributes to your Shopify store Product Attributes, or set a custom value of your choice.

| Category Settings *<br>Assign an Amazon category to your<br>Templates, Map your Amazon Category<br>Attributes to your Shopify store Product<br>Attributes, or set a custom value of your<br>choice. The Amazon Category attributes are<br>dependent on the selected Amazon category<br>and get changed when a different category | <ul> <li>Barcode/GTIN Exemption         Enable this option if you have a GTIN Exemption for your products.         If products that you want to upload to Amazon, don't have valid barcodes/ GTIN, kindly apply for the GTIN exemption here. I<sup>2</sup> </li> <li>Default         Q         Search     </li> </ul>                                                                                                    |
|----------------------------------------------------------------------------------------------------|----------------------------------------------------------------------------------------------------|
| gets selected.                                                                                                    | Search a Category for this Product. OR Browse and Select Category                                                                                                    |
|                                                                                                    | Default     Image: Constraint of the second second se |
|                                                                                                    | Apps for Android                                                                                                    |
|                                                                                                    | Baby                                                                                                    |

### **Barcode/GTIN Exemption**

The section lets you select whether or not you wish to have your barcode displayed on the products uploaded on Amazon.

### Select Category

You can choose the product categories you wish to select for the template.

**Note:** Uncheck the box adjacent to Barcode/GTIN only when you've been officially exempted from sharing the barcode/GTIN from the Amazon marketplace.

### Attributes

This section lets you map your Amazon attributes to your Shopify store based on the Amazon Product category chosen. This includes Required Attributes that have to be mapped with your Shopify store product attributes. You can also add attributes of your own using the Add Attribute option.

| Attributes *                                                                                                    | Required Attributes                                                                                                    |                                                        |  |  |
|----------------------------------------------------------------------------------------------------|----------------------------------------------------------------------------------------------------|--------------------------------------------------------|--|--|
| Map Amazon attributes to your Shopify store<br>products or Set a Custom value of your<br>choice, based on the Amazon Product | These are a set of Amazon Attributes that you must map with your Shopify store Product<br>Attributes. You can also set a Custom value for the same as per your requirement. |                                                        |  |  |
| category selected. Attributes are of two kinds-                                                                              | Amazon Attribute *                                                                                                    | Shopify Attribute                                      |  |  |
| Required (Must Fill) and Optional.                                                                                           | condition-type (condition-type)                                                                                                    | Set Amazon Recommendation $\mid$ $\checkmark$          |  |  |
|                                                                                                    | Set Amazon Recommendation                                                                                                    |                                                        |  |  |
|                                                                                                    | CollectibleVeryGood                                                                                                    | ✓                                                      |  |  |
|                                                                                                    | Optional Attributes<br>No optional Attribute mapped yet, ki<br>Attributes                                                                                                   | Add Attribute<br>ndly add some Attributes by using Add |  |  |

### **Inventory Settings**

This section lets you Increase or Decrease your inventory values as per your needs about a fixed value.

you can see is one day, while the maximum value used for hundling is so days. Set a Custom Inventory for those products having `Continue selling when out of stock` enabled in Shopify store. Set Maximum Inventory 999 On selecting the "Continue selling when out of stock" option, the default inventory value becomes 999 for Amazon. Set Fixed Inventory The option allows you to set a fixed inventory value for the products. Set Reserve Inventory The option allows you to reserve a certain amount of inventory for your Shopify store and send reduced inventory value to Amazon. Threshold Inventory The option allows you to set a threshold/minimum inventory value. When the inventory reaches that limit, the products will start showing as 'Out of stock' on Amazon. Useful Tip - Set a threshold inventory for products that are in huge demand and are frequently ordered. Delete Out of Stock Delete listing on Amazon if Out of Stock on Shopify.

### **Handling Time**

Handling time is the total time period you take to process an order and ship it after a customer has placed the order. The minimum duration you can set is one day, while the maximum value for handling is 30 days.

### Set Fixed Inventory

The option allows you to set a fixed inventory. The product stock level is fixed to the numerical value you enter.

#### Set Reserve Inventory

The reserve inventory lets you reserve the products from getting listed on the Amazon Marketplace.

#### **Threshold Inventory**

The option lets you set a minimum limit to the product inventory. Once a product reaches this pre-set value, it gets shown as "out of stock" on Amazon.

You can set the threshold inventory only for the Shopify inventory.

#### Delete Out-of-Stock

This setting lets the app automatically delete a listing from Amazon once the product goes out of stock on your Shopify store.

#### Warehouse setting

\$

You can select the warehouses to be used for order fulfillment purposes.

| Warehouse Settings*                         |   |
|---------------------------------------------|---|
| < Gomti Nagar,Lucknow (Gomti Nagar,Lucknow) |   |
| ✓ Warehous1                                 |   |
| Lucknow UP                                  |   |
| Home (lucknow)                              |   |
| Check warehouse (lucknow)                   | Ś |
|                                             |   |

### **Price Settings**

You get to set the Price for your Shopify products that are to be uploaded on Amazon settings through this section.

### **Standard Price**

The option helps you set the normalized price for your Shopify products on Amazon.

### STANDARD PRICE

Choose trend \*

Map to shopify price

### Sale Price

You get to set the price you wish to offer for your products on Amazon at a discounted rate. The section also lets you set the dates you wish the offer price to run on.

## Sale Price

Set sale price

### Choose trend \*

| Map to shopify price |            | \$ |
|----------------------|------------|----|
| Start date *         | End date * |    |
| dd-mm-vvvv           | dd-mm-vvvv |    |

### **Business price**

This option lets you set the business price for your products. The price gets displayed on Amazon.

| Susiness Price       |    |
|----------------------|----|
| Choose Trend*        |    |
| Map to Shopify Price | \$ |

### **Minimum price**

The section also lets you set the minimum price you're willing to offer for a product.

| Minimum Price        |    |
|----------------------|----|
| Choose Trend*        |    |
| Map to Shopify Price | \$ |

### **Product Settings**

The product setting section allows you to select whether or not you want the product attributes synced to Amazon.

You can enable/disable the following.

- Product Syncing
- Product Images

| Product Settings                              | Select Attributes for Syncing |
|-----------------------------------------------|-------------------------------|
| Enable Syncing of Product Details and Images. | Product Details Images        |

### **Filter Products**

The section lets you filter the products and select them to get assigned to the Custom template you've created. You can filter products using two selection methods – Manual and Advanced.

### **Manual Selection**

With this selection method, you can perform actions on your products by adding them one by one, per your requirements. You can add multiple products one after the other by searching for the product in the search box and clicking on the "Browse Products" button, as shown in the screenshot below.

| Filter Products * Create rules to filter, group and assign | Override Existing Products Selecting this option will override all the Products that exist in the previous Templates.                                                                                                    |
|------------------------------------------------------------|----------------------------------------------------------------------------------------------------|
| Shopify Products to this newly created<br>Template.        | <ul> <li>Manual Selection<br/>Add Products one by one. Learn more about manual selections 12</li> <li>Advanced Selection<br/>Existing and future Products that match the conditions you set will automatically added.<br/>Learn more about advanced selection 12</li> <li>Manual Selection<br/>Search or browse products</li> <li>Iodge</li> <li>Browse products</li> <li>Selected products : 2</li> </ul> |
|                                                            | Not Listed     ×       Lodge     Not Listed       No template(s) assigned     ×                                                                                                    |
|                                                            |                                                                                                    |

### **Advanced Selection**

Unlike Manual Selection, Advanced Selection lets you search for products based on a variety of parameters.

| 8 Amazon by CedCommerce |                                                                                                    |                                                                                                    |  |  |
|-------------------------|----------------------------------------------------------------------------------------------------|----------------------------------------------------------------------------------------------------|--|--|
|                         | Filter Products *<br>Create rules to filter, group and assign<br>Shopify Products to this newly created                                                                                                    | <ul> <li>Override Existing Products</li> <li>Selecting this option will override all the Products that exist in the previous Templates.</li> </ul>                                        |  |  |
|                         | Template.  Timplate:  Tips for Advanced Selection  How to filter Products for the Product Template?  Add filters and form the query for filtering Products.  Then click on Test query for executing and filtering.  Add Group It refers to the 'OR' condition, which implies that the desired results will be shown when any 'ONE' group condition is 'TRUE'.  Add Row It corresponds to && (AND) condition. i.e., if all the conditions within that one group are true then results will be shown based on applied filters. | Advanced Selection Edit Filter   Group products by applying filters Iter Contains Alchemist   Select By Select By   Title *   Contains *   Alchemist Add row   Add group See Query Result |  |  |

You can apply the filter you wish to select after going through the Tips for Advanced Selection section. The option to filter the products will be displayed as shown below.

| Advanced Select     | ion           |           | Edit F          | ilters |
|---------------------|---------------|-----------|-----------------|--------|
| Group products by   | applying filt | ters      |                 |        |
| View products       | ]             |           |                 |        |
| Title Contains Alch | nemist        |           |                 |        |
| Select By           |               | Select By | Value           | _      |
| Title               | \$            | Contains  | \$<br>Alchemist |        |
|                     |               |           | Add ro          | w      |
|                     |               |           | Add grou        | ıp     |

The first dropdown lets you apply the filter based on attributes fields like

- Title
- Tags
- Type
- Price
- SKU

- Quantity
- Product Status
- Variant Attributes
- Collections
- Product Type
- Vendor

The second dropdown lets you set the conditions that can be utilized when applying the filter. It includes options like

- Equals
- Not Equals
- Contains
- Does Not Contain
- Greater Than
- Less Than
- Greater than equal to
- · Less than equal to

Once you've made the required selection, enter the value you wish to apply the filter and click on the 'See Query Result' button to filter your products.

### 8. FAQs

### Why the FAQs?

The FAQ section has been Introduced with prime focus to assist our users having issues or problems within the application. It is a compilation of the most common and general queries any user might have while using the application.

The FAQ has been divided into six parts to provide the much-needed aid. The segmentation consisting of answers from each topic is as follows:

- General Queries
- Product Section
- Inventory Section
- Order Section
- Shipment Setting
- Errors

| FAQ                                |                                                                                                    | Get Support |
|------------------------------------|----------------------------------------------------------------------------------------------------|-------------|
| Find solutions to all your Queries |                                                                                                    |             |
|                                    |                                                                                                    |             |
| General Queries                    | What are the eligibility requirements to get started with the app?                                                                          | >           |
|                                    |                                                                                                    |             |
|                                    | If we added multiple accounts, can we use them both simultaneously ?                                                                        | >           |
|                                    |                                                                                                    |             |
|                                    | What if our plan gives us a certain amount of listings (but) in the middle of the month we need to add more listings and orders?            | >           |
|                                    |                                                                                                    |             |
|                                    | Do we have to configure this app for the settings currently being used on the other Shopify app while migrating from there to the Amazon by | >           |
|                                    | CedCommerce app?                                                                                                    |             |

### 9. Get Support

From this section, you can Contact Us directly regarding your concerns

- Skype(https://join.skype.com/xV5r9L7s6jFG)
- WhatsApp(https://chat.whatsapp.com/GOFQ2Gsg7rdBjBSzE9NGAA)
- Email(mailto:channel-support@cedcommerce.com)
- Book a Call(https://calendly.com/scale-business-with-cedcommerce/shopify-amazon-integration?)

Please choose your preferred mode of communication WhatsApp Skype Email Feel free to reach out to us on In case you wish to contact us You can also reach out to us via S M WhatsApp at any point of time. via Skype, ping us anytime. mail, here's the address: channelsupport@cedcommerce.com Start Chat Start Chat

You can also access the FAQs related to the Amazon Marketplace to ease the selling process.

View all FAQ articles

Confirm

12:30am

1:00am

1:30am

2:00am

2:30am

### **Frequently Asked Questions**

| istings vs offers: The dichotomy                                                                                                    | Get along with Templates and the way they work   | Ð        |
|----------------------------------------------------------------------------------------------------|--------------------------------------------------|----------|
| earning the intricacies of the business is crucial. If you're wondering what the terms Listings and<br>Orders for the Amazon marketplace mean, fret not for you'll get the answer here. With the Amazon b<br>"edCommerce and. Shonify sellers can now look for products that are elicible for orders and |                                                  |          |
| istings.Keeping yourself updated with the latest information is a must.Be it listings or orders, the<br>concepts should be crystal clear inside the seller's head.Take all the chances you get and step up your<br>alling name.                                                                          | Adding an Amazon account: The processes involved | $\oplus$ |

### Still, have questions or trouble working with CedCommerce Amazon Channel?

### Click on the Book a Call(https://calendly.com/scale-business-with-cedcommerce/shopify-amazonintegration?)

button available on the top right corner of your app panel.

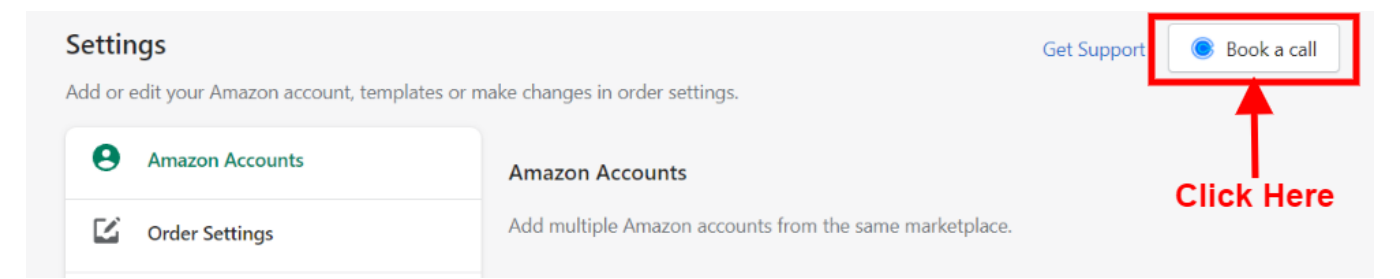

The app lets you create a calendar event where you can set the date and time when you want our experts to connect with you, troubleshooting all your problems.

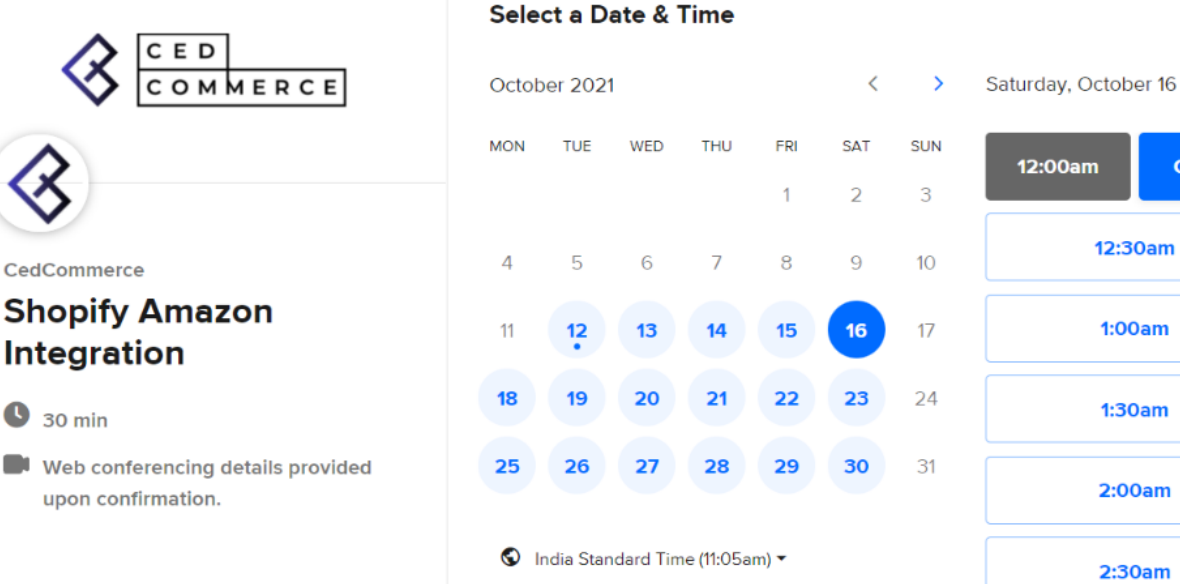

### 10. Attribute Value Mapping

Introducing Value Mapping feature in the CedCommerce Amazon Channel app for Shopify sellers. This feature is designed to simplify the process of product listing on Amazon and promptly follow listing standards. By mapping appropriate attribute values, such as different values of size, color, and pattern, you can improve the visibility of your products on Amazon and increase sales. Let's walk you through the steps of using the Value Mapping feature effectively.

### Value Mapping

The Value Mapping feature allows you to map the Amazon-accepted attribute values with your Shopify products. This mapping process only modifies the attribute values for Amazon, without changing them on your Shopify store. It provides a seamless and efficient way to map the required attributes quickly, ensuring they meet the standards of the Amazon marketplace. Value Mapping is available for Templates based on the categories. It is possible to use this feature only for these categories which have variants.

### Here is how it works!

For instance, if Shopify uses 'S' for the 'Size' attribute and correspondingly Amazon requires 'Small' for the 'Size Name' attribute. Using a template you can map Shopify's 'Size' attribute with Amazon's 'Size Name' attribute and then using 'Value Mapping' you can map their values i.e. 'S' to 'Small.' This ensures your listings match Amazon's standards without altering your Shopify store.

**Exceptions:** Currently, within the Value Mapping section of the CedCommerce Amazon Channel App, certain attributes essential for mapping are not being displayed due to some exceptions. These encompass vital elements like,

Shopify attributes: Title, description, handle, type, SKU, barcode, price, tags, quantity, and brand.

Amazon attribute: Variation theme

App specific attribute: Type

### How to Use the Value Mapping Feature:

• You can access Value Mapping from either on the Template grid or after saving a Template if it meets the criteria.

| Account & Configuration<br>Simplify your workflow and optimize yo<br>and order settings, and creating templa | ur operations with connecting multiple accounts,<br>tes to streamline your product data managemer                   | , customizing product<br>nt.                      | Seller Name                                                                                                    |
|----------------------------------------------------------------------------------------------------|----------------------------------------------------------------------------------------------------|---------------------------------------------------|----------------------------------------------------------------------------------------------------|
| Accounts Product Settings                                                                                    | Order Settings Local Selling Ter                                                                                    | nplates                                           |                                                                                                    |
| Product Templates                                                                                            | Product Templates<br>Product Templates help you manage/ update<br>help sellers to fix their inventory settings, pri | e Product data for mult<br>ce settings, mapping a | iple products at once. These templates<br>ttributes, etc. in one go for all listings.<br>Add New Template Profile |
|                                                                                                    | Search with template name adv filter checked Created On: 17 August, 2023                                            | 0 product(s)                                      | Last Edited: 17 August, 2023                                                                                      |
|                                                                                                    | Today template 17 aug mapping<br>Created On: 17 August, 2023                                                        | 0 product(s)                                      | Last Edited: 17 August, 2023                                                                                      |
|                                                                                                    | 8 Aug123s2<br>Created On: 8 August, 2023<br>Map attribute values                                                    | 3 product(s)                                      | Last Edited: 17 August, 2023                                                                                      |
|                                                                                                    | 2Value mapped st 01                                                                                                 | o                                                 | Last Edited: 8 August 2022                                                                                        |

• Click on the Map attribute value link on the template grid or after saving the template that prompts you to map values for your attributes.

| Create set templates for products to redu<br>predefining Inventory, Price, etc., as cust                 | ce redundancy every time new products are uploaded by<br>om rules to be implemented on the products.                                                                                                    | Store_staging3333 *                                                                              |
|----------------------------------------------------------------------------------------------------|----------------------------------------------------------------------------------------------------|--------------------------------------------------------------------------------------------------|
| Template Name *                                                                                          | Template Name *                                                                                                    |                                                                                                  |
| Enter a unique name for the Product Template<br>you wish to create.                                      | 8 Aug123s2                                                                                                    | 11/32                                                                                            |
| Important information                                                                                    |                                                                                                    | ×                                                                                                |
| We have found some Amazon recommended va                                                                 | lues for your chosen attributes. Map these attribute values to ha                                                                                                    | e greater product visibility on Amazon.                                                          |
| We have found some Amazon recommended val                                                                | lues for your chosen attributes. Map these attribute values to ha                                                                                                    | ve greater product visibility on Amazon.                                                         |
| We have found some Amazon recommended val<br>and get changed when a different category<br>gets selected. | Lues for your chosen attributes. Map these attribute values to have a stribute values to have a stribute value to have a stribute value to have a  | ve greater product visibility on Amazon.                                                         |
| We have found some Amazon recommended val<br>and get changed when a different category<br>gets selected. | Lues for your chosen attributes. Map these attribute values to have a stribute values to have a stribute values to have a stribute value to have a stribute value to have a | ve greater product visibility on Amazon. Do it later Map values                                  |
| We have found some Amazon recommended val                                                                | Lues for your chosen attributes. Map these attribute values to have a stribute values to have a stribute values to have a stribute value to have a stribute value to have a | ve greater product visibility on Amazon. Do it later Map values                                  |
| We have found some Amazon recommended val<br>and get changed when a different category<br>gets selected. | Lues for your chosen attributes. Map these attribute values to have a stribute values to have a stribute values to have a stribute value to have a stribute value to have a | ve greater product visibility on Amazon.          Do it later       Map values         >       > |

- Once you open the value mapping section, you will see a list of Shopify attributes based on available Variants.
- For each of the Shopify attributes, the corresponding Amazon attribute values will be displayed on the right side of the screen.

| ← Value Mapping<br>Map attributes values for better product visibil<br>corresponding Amazon attribute values. Know | ity on Amazon. Select values matching to<br>v more on how to map correct values.                                                                                                    | Seller Name Store_staging3333 |  |
|----------------------------------------------------------------------------------------------------|----------------------------------------------------------------------------------------------------|-------------------------------|--|
| Template Information                                                                                               | Name : 8 Aug123s2<br>Category Assigned : Books > Humour<br>Products Assigned : 3                                                                                                    |                               |  |
| Value Mapping<br>Select values matching to corresponding<br>Amazon attribute values.                               | Product Type(shopify attribute)         Corresponding amazon attribute : binding         Search with product_type's value         Boys&Girl8         newproduct         Save Product Type values         < 1/1 | ▼<br>Select Amazon Value ‡    |  |

- When you click on the Amazon attribute, a dropdown will open with the list of standard Amazonacceptable attribute values.
- Carefully evaluate the available Amazon attribute values and choose the one that best matches your Shopify attribute value.
- Once you have mapped all the Shopify attribute values review your selections.
- Ensure that each Shopify attribute value is paired with the most suitable Amazon attribute value.
- If you are satisfied with the mappings, click the "Save" button to finalize and save the mapping.